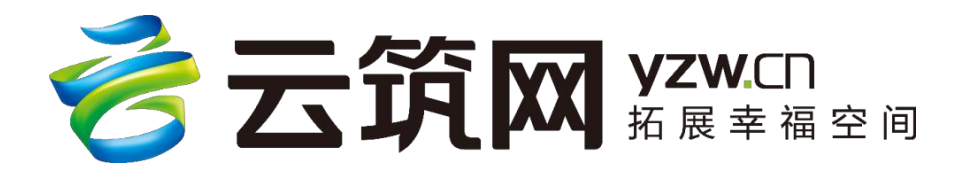

# 云筑集采 分包采购员 操作手册

中建电子商务有限责任公司

2020年2月

| 目录 |  |
|----|--|
|----|--|

| 第 | 1章 云筑集采简介     |   |
|---|---------------|---|
|   | 1.1 集采平台主要介绍  | 1 |
|   | 1.2 集采平台功能模块  | 2 |
|   | 1.3 集采平台业务流程  | 4 |
| 第 | 2 章 招标易操作说明   | 5 |
|   | 2.1 登录        | 6 |
|   | 2.2 约标        | 8 |
|   | 2.3 发标        |   |
|   | 2.4 开标        |   |
|   | 2.5 评标        |   |
|   | 2.6 定标        |   |
|   | 2.7 邀请招标常见问题  |   |
| 第 | 3章 合同宝使用方法    |   |
|   | 3.1 新增合同      |   |
|   | 3.2 删除、废单合同   |   |
|   | 3.3 变更合同      |   |
|   | 3.4 上架&下架     |   |
|   | 3.5 合同查看      |   |
| 第 | 4 章 产值单管理操作要领 |   |
|   | 4.1 产值单功能描述   |   |
|   | 4.2 产值单管理常见问题 |   |
|   |               |   |
| 第 | 5章 云筑网联系方式    |   |
|   |               |   |

# 第1章 云筑集采简介

# 1.1 集采平台主要介绍

云筑网(www.yzw.cn)是中国建筑总公司于 2015 年投资创办的垂直 电子商务平台,是在中国建筑原集采平台上升级后的新一代建材网上采 购平台。云筑集采是云筑网下核心功能版块之一,以"平台化发展、产 业链共赢"为主旨,倾力打造的集电子化招标、在线交易、供应链融资、 物流整合等服务为一体的建筑行业垂直电商平台。

平台主要功能模块包括:提供在线招投标业务的招标易、投标易;提供合同管理的合同宝;提供供应商管理的友商宝;提供订单履行的订单 易;用于供需双方数据分析的数据汇等,从而实现从采购寻源、订单交 易、结算支付、物流管理、金融服务为一体的在线供应链垂直电商平台 交易功能。

云筑集采重新梳理了建筑行业的招采流程,利用互联网平台进行在 线招采。一方面,通过集团集采帮助采购商降低采购成本、提升采购品 质、降低采购风险;另一方面,通过平台整合交易相关信息进而对大数 据进行分析,对供应商进行全方位评级,确保行业采购公开、透明、诚 信;最后,通过使用在线的供应链金融方式,解决上下游企业的现金流 动问题,从而低成本实现 B2B 全链条的在线交易。

1

# 1.2 集采平台功能模块

-1.44.14.1

口火山

云筑集采共包括 10 个功能导航: 招标易、询价易、评标易、合同宝、 审批易、友商宝、订单易、数据汇、授权中心和运营后台。集在线招投标、 询比价、采购合同、在线评标、供应商管理于一体的集中采购平台。其主要 功能描述如表 1-1 所示:

| 产而尖别  | 切能描述                 | r 77 |
|-------|----------------------|------|
| 集采首页  | 我的任务:提示我要处理任务信息      |      |
|       | 我的待办:接收我要处理的各类信息     |      |
|       | 功能导航:用于引导用户使用各类工具    |      |
|       | 通知/帮助:用于提供问题的解决办法    |      |
|       | 约标:约定招标、确定招标内容、发布招标公 |      |
|       | 告                    |      |
| 招标易/询 | 发标:发布招标文件、查看供应商回标情况  |      |
| 价易    | 开标:设定开标人员、方式及时间      |      |
|       | 评标:设定评标人员、方式及调价管理    |      |

表 1-1 集采平台功能汇总表

白江

定标:依据评标结果、确定中标供应商、发布 定标通知

| 评标易 | 评标规则设置           |
|-----|------------------|
|     | 专家打分后台:专家打分操作系统  |
|     | 评标大厅:展示过程及最终评标结果 |

| 合同宝 | 合同管理:根据招标结果签订合同、合同修改、 |  |
|-----|-----------------------|--|
|     | 合同变更、                 |  |
|     |                       |  |
|     | 签订补充协议                |  |

|      | 合同上架下架管理: 上架的可执行合同才能作 |  |
|------|-----------------------|--|
|      | 为采购依据                 |  |
|      | 产值单管理:对已执行完毕合同归档      |  |
| 订单易  | 展示从下单到收货、验货、结算和支付的完整  |  |
|      | 订单履约流                 |  |
|      |                       |  |
|      | 程                     |  |
| 友商宝  | 分供方准入:对合作供方资格进行审核     |  |
|      | 分供方分类:对合作分供方进行分类管理    |  |
|      | 分供方评价:对合作分供方进行定期评价    |  |
|      | 分供方分级:按各单位管理要求对合作分供方  |  |
|      | 进行管理分                 |  |
|      |                       |  |
|      | 级                     |  |
| 数据汇  | 多维度分析采购各业务数据          |  |
| 授权中心 | 统一权限管理系统,针对业务系统不同用户的  |  |
|      | 所属组织机                 |  |
|      |                       |  |
|      | 构、品类权限、角色权限进行配置与管理    |  |
| 审批易  | 审批节点配置:按管理需求可灵活配置审批节  |  |
|      | 点                     |  |
|      | 审批流程:支持个性化定义审批流程      |  |
|      | 审批流程模板:支持全局统一设置审批流程   |  |

| 运营后台 | 针对整个业务系统中的各个环节进行基础数据 |
|------|----------------------|
|      | 配置,如清                |
|      |                      |
|      | 单、模板、商品、品类等          |

## 1.3 集采平台业务流程

云筑集采招标业务流程分为约标、发标、开标、评标、定标、 签

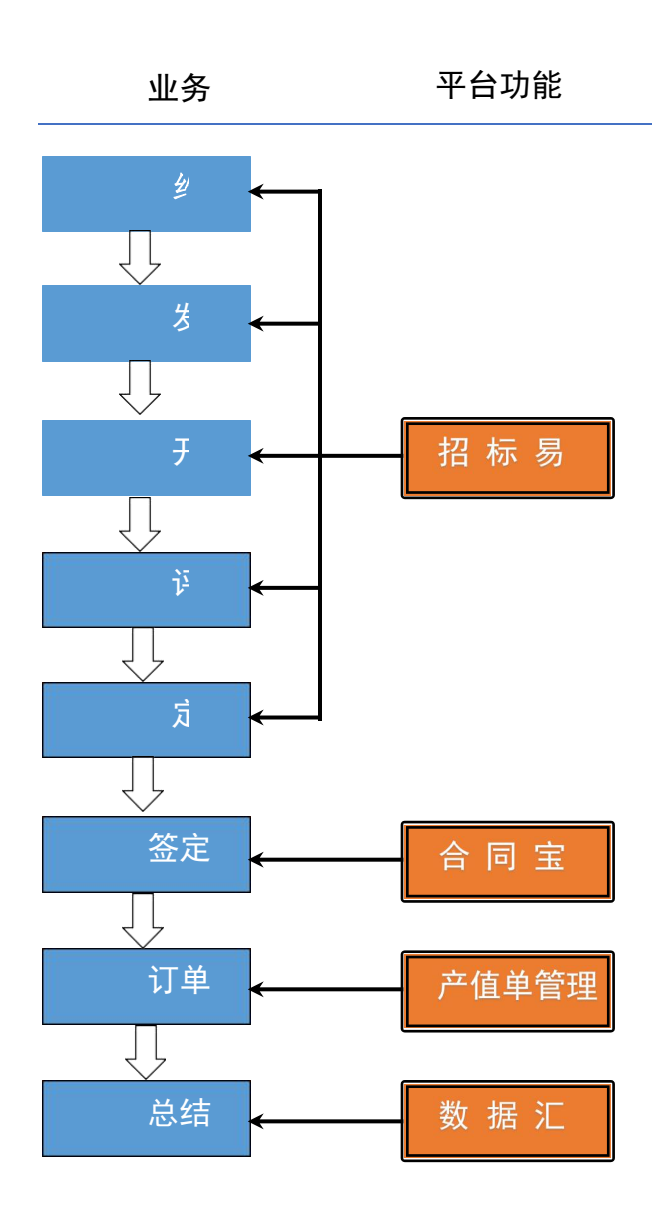

订合同、订单执行、总结分析 几个业务环节。其中,约标、发 标、开标、评标、定标等 5 个业务 环节由云筑平台"招标 易"功能 模块操作实现;签订 合同由"合同 宝"功能模块操 作实现;订单执行 由"订单易"功能模块操作实现; 总结分析 由"数据汇"功能模块 操作实 现。云筑集采招标业务流程 图 如图1-1 所示。

图 1-1 云筑集采招标业务流程图

# 第2章招标易操作说明

本章主要对云筑集采的线上招标流程中的约标、发标、开标、评标、调价、定标等功能进行说明,简要示意图如图 2-1 所示:

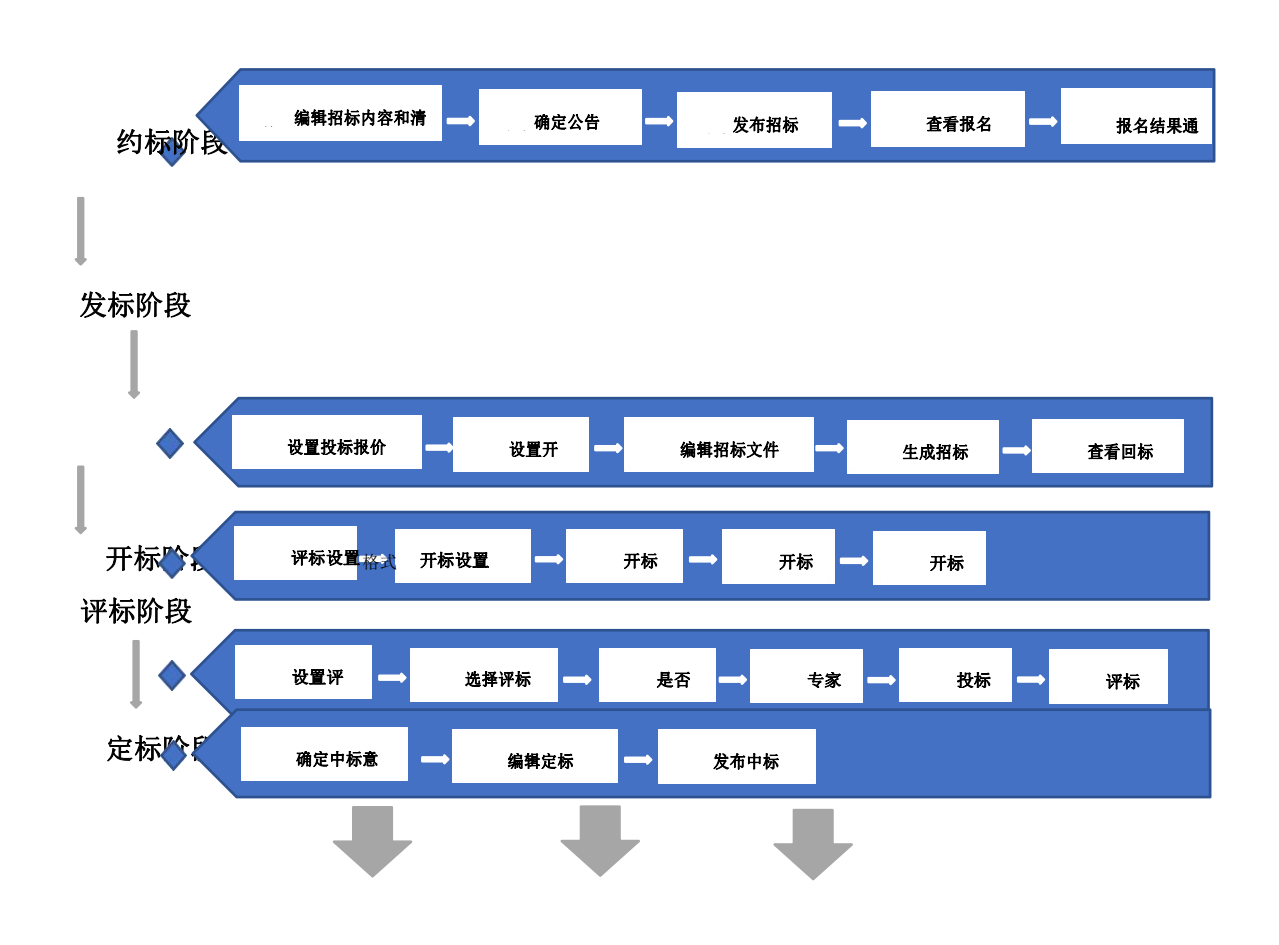

根据招标结果,进入第3章合同宝执行新建、上架合同等操作

图 2-1 招标易主要

功能

# 2.1 登录

发起招标前,首先要登录平台,具体操作如下:

1. 打开云筑网(www.yzw.cn),点击【招标易】或【登录】, 如下图所示:

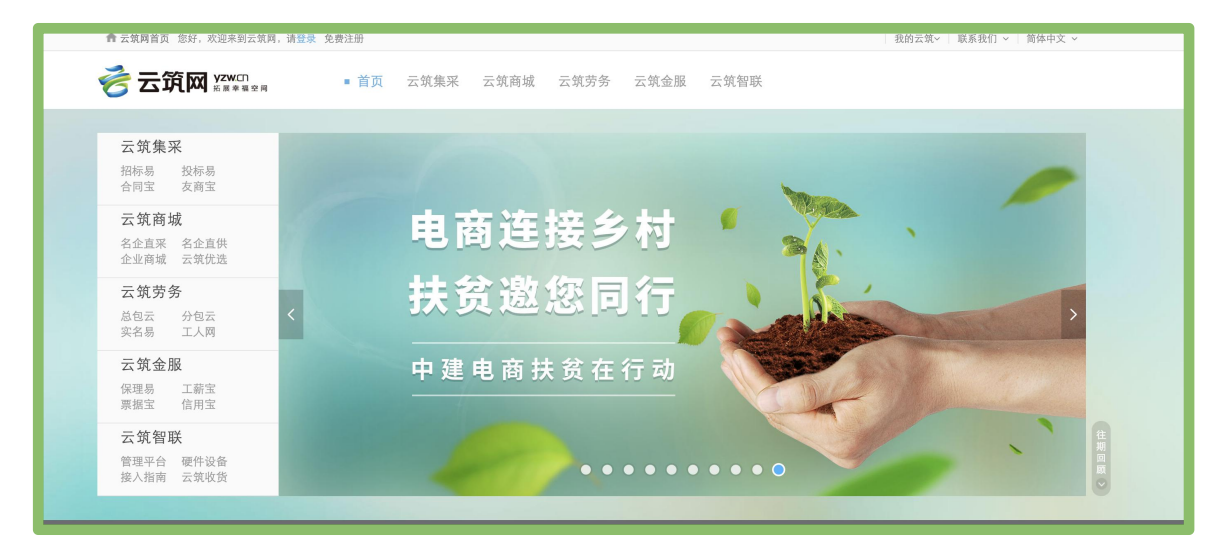

2. 登录后,点击【云筑集采】,根据功能导航选择相应的功能 板块,详情见下图:

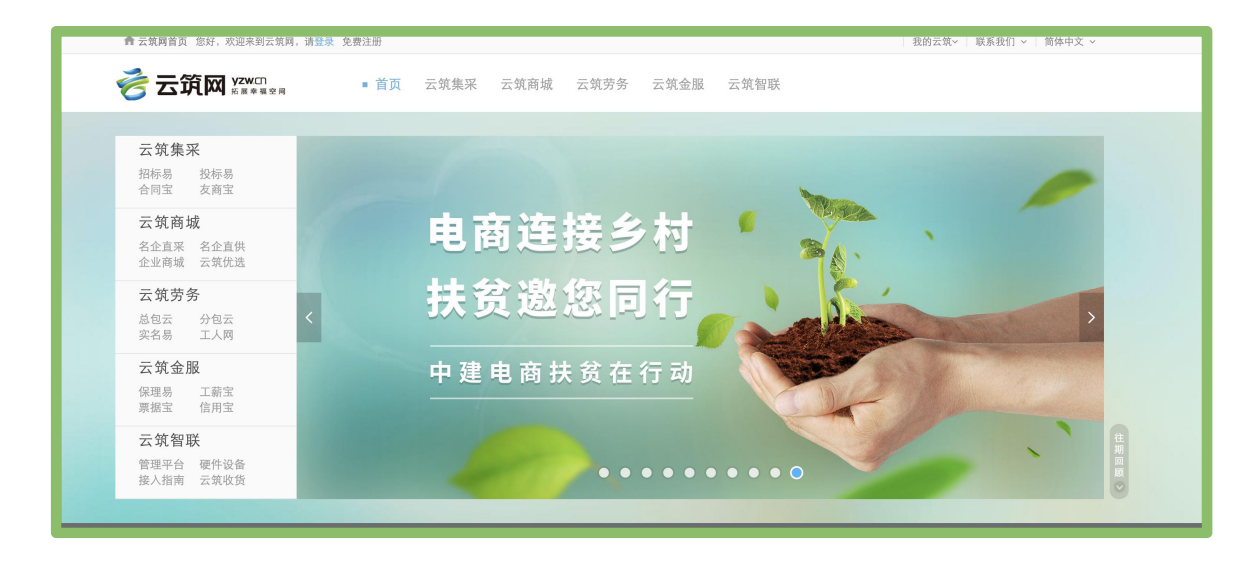

| 82         | <b>筑网<sup>yawan</sup>云筑集采</b>                                                                                                    |               |               | 首页   | <mark>- 99+</mark><br>40系统 <b>讯</b> 思 | 简体中文    | 子台 廖敏         | 退出  |
|------------|----------------------------------------------------------------------------------------------------|---------------|---------------|------|---------------------------------------|---------|---------------|-----|
| ធ          | [中建安装一公司][结算单]JC-020 2020-01                                                                                                    | 1-17 16:02:32 | 分供方【不良行为】设置提醒 |      |                                       | 2020-0  | 1-21 16:58:54 |     |
| m          | [中建安装一公司]]结算单]JC-019 2020-01-                                                                                                    | 1-17 15:54:20 | 分供方【不良行为】设置提醒 |      |                                       | 2020-01 | 1-21 09:20:00 |     |
|            | [中建安装一公司][结算单]20180518一公司青岛海天项目板式换热器 2020-01                                                                                                    | 1-16 13:59:12 | 分供方【不良行为】设置提醒 |      |                                       | 2020-0  | 1-20 12:40:10 |     |
| 0          | [中建三局基础设施建设投资有限公司成都分公司][结算单]三局基础… 2020-01                                                                                                    | 1-16 10:08:01 | 分供方【不良行为】设置提醒 |      |                                       | 2020-01 | 1-20 10:38:37 |     |
| P          |                                                                                                    |               |               |      |                                       |         |               | - 1 |
| œ          | _ ▲ 公告                                                                                                    | 更多>>          | ⑦ 帮助中心        |      |                                       |         |               |     |
|            | 关于中建股份公司钢筋、圆钢类材料标准化切换的通知 2019-12                                                                                                    | ?-10 15:58:57 | 常见问题 培训手册     |      |                                       |         |               |     |
| -          | 关于云筑集采开标大厅及批量导入新增功能说明 2019-11-                                                                                                    | (-01 14:37:44 | 教报迁移与初始化堂贝问题  |      |                                       |         |               |     |
|            | 关于中建股份公司恶意行为审批流程变更的通知 2019-10                                                                                                    | )-21 10:49:51 | 数据配置常见问题      |      |                                       |         |               | ٥   |
|            |                                                                                                    |               | 招标业务流程常见问题    |      |                                       |         |               |     |
| 8          |                                                                                                    |               | 询价业务流程常见问题    |      |                                       |         |               |     |
| 8          |                                                                                                    |               |               |      |                                       |         |               |     |
|            |                                                                                                    |               |               |      |                                       |         |               |     |
| Ŧ          | <b>38</b> 功能导航                                                                                                    |               |               |      |                                       |         |               |     |
| <u>ida</u> |                                                                                                    | R 8           |               | (+)  | lal.e                                 | fO      |               |     |
| 69         | ・     ・     ・     ・     ・     ・     ・     ・     ・     ・     ・     ・     ・     ・     ・     ・     ・     ・     ・     ・     ・     ・     ・     ・     ・     ・     ・     ・     ・     ・     ・     ・     ・     ・     ・     ・     ・     ・     ・     ・     ・     ・     ・     ・     ・     ・     ・     ・     ・     ・     ・     ・      ・     ・      ・      ・      ・      ・      ・      ・      ・      ・      ・      ・      ・      ・      ・      ・      ・      ・      ・      ・      ・      ・      ・      ・      ・      ・      ・      ・      ・      ・      ・      ・      ・      ・      ・      ・      ・      ・      ・      ・      ・      ・      ・      ・      ・      ・      ・      ・      ・      ・      ・      ・      ・      ・      ・      ・      ・      ・      ・      ・      ・      ・      ・      ・      ・      ・      ・      ・      ・      ・      ・      ・      ・      ・      ・      ・      ・      ・      ・      ・      ・      ・      ・      ・      ・      ・      ・      ・      ・      ・      ・      ・      ・      ・      ・      ・      ・      ・      ・      ・      ・      ・      ・      ・      ・      ・      ・      ・      ・      ・      ・      ・      ・      ・      ・      ・      ・      ・      ・      ・      ・      ・      ・      ・      ・      ・      ・      ・      ・      ・      ・      ・      ・      ・      ・      ・      ・      ・      ・      ・      ・      ・      ・       ・      ・      ・       ・      ・       ・       ・       ・       ・       ・       ・       ・        ・         ・ | 审批易 友商        |               | 授权中心 | 运营后台                                  | 调拨平台    |               |     |
|            |                                                                                                    |               |               |      |                                       |         |               |     |

 3. 采购商如需招标任务,可在【招标易】的首页中,点击【开 启约标】,如图:

| 1 | 查谄 | 加结果 |                      |                            |      |                      |      |     |                         | <b>+</b> 开 | F启约标 會日 | 删除 直废 | 际图归档        |    | 导出 |
|---|----|-----|----------------------|----------------------------|------|----------------------|------|-----|-------------------------|------------|---------|-------|-------------|----|----|
|   |    | 序号  | 招标编号                 | 招标名称                       | 使用项目 | 组织机构                 | 招标方式 | 经办人 | 创建时间~                   | 中标单位数量     | 生成合同数量  | 完成时间  | 招标状态        | 区域 | 操作 |
|   | 0  | 1   | cscec181218010<br>89 | 尚智科园基坑<br>支护、土石方<br>及桩基础工… |      | 中建二局一<br>公司深圳分<br>公司 | 公开招标 | 陈龙  | 2018-12-1<br>8 17:48:50 | 0          | 0       |       | 招标任务编<br>制中 |    |    |

补充说明:

【删除】如需删除某条招标任务数据,需要满足两点要求:

1) 只能删除经办人自己创建的招标任务;

 2)招标状态显示【招标任务编制中】,换言之,招标任务从 未提交过审批;

3) 删除的招标任务在平台无痕,无法恢复。

【废标】只要提交过审批的招标任务都可废标,一旦废除,永 久失效,无法恢复;招标完成状态的任务可以废标,但招标任务采 购类型限招标采购(即已完成招标的区域联采不支持废标)且该招 标任务下所有合同均是删除、废单、终止状态,方可废标; 【归档】招标完成的任务可以进行归档操作,归档后不能再引用招标任务生成合同,已生成的合同不受影响;

【注意】

若招标状态显示"招标完成",但该招标任务下有至少1个有 效合同,经办人需联系相关人员(如合同管理员)将已有合同进行 删除、废单或终止操作,即必须保证招标任务下合同均为删除、废 单、终止状态,才可以将"招标完成"状态的招标任务进行废标。

 4. 根据页面提示,选择招标分类,此处以"专业分包招标"为 例进行说明,如下图:

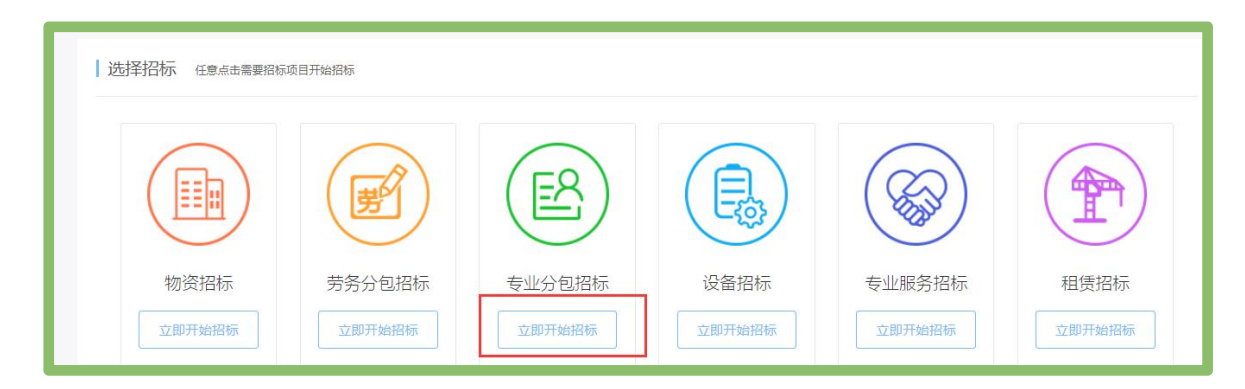

一旦确定招标分类,此步骤不可逆。若发现招标品类选择错误, 必须回到【招标易】首页,将当前任务删除或废标操作重新【开启 约标】。

#### 2.2 约标

约标阶段共有 6 项操作节点,以下是对每项操作的详细说明;

#### 2.2.1 确定招标内容

选择二级商品品类(也可输入商品分类,系统会自动匹配到品类):确认后,点击【立即开启招标】如下图:

| ◎ 起重设备安装工程专业承包    | ◎ 预拌混凝土专业承包       | ◎ 电子与智能化工程专业承包   | ◎ 消防设施工程专业承包      |
|-------------------|-------------------|------------------|-------------------|
| ◎ 桥梁工程专业承包资质      | ◎ 钢结构工程专业承包       | ◎ 模板脚手架专业承包      | ◎ 建筑装修装饰工程专业承包    |
| ◎ 建筑机电安装工程专业承包    | ◎ 建筑幕墙工程专业承包      | ◎ 古建筑工程专业承包      | ◎ 城市及道路照明工程专业承包   |
| ◎ 公路路面工程专业承包      | ◎ 公路路基工程专业承包      | ◎ 公路交通工程专业承包     | ◎ 铁路电务工程专业承包      |
| ◎ 铁路辅轨架梁工程专业承包    | ◎ 铁路电气化工程专业承包     | ◎ 机场场道工程专业承包     | ◎ 民航空管工程及机场弱电系统工程 |
| ◎ 机场目视助航工程专业承包    | ◎ 港口与海岸工程专业承包     | ◎ 航道工程专业承包       | ◎ 通航建筑物工程专业承包     |
| ◎ 港航设备安装及水上交管工程专业 | ◎ 水工金属结构制作与安装工程专业 | ◎ 水利水电机电安装工程专业承包 | ◎ 河湖整治工程专业承包      |
| ◎ 输变电工程专业承包       | ◎ 海洋石油工程专业承包      | ◎ 环保工程专业承包       | ◎ 特种工程专业承包        |
| ◎ 园林景观            | ◎ 全钢提升架专业分包       | ◎ 河湖疏浚工程         | ◎ 市政工程            |
| ◎ 土方工程            | © 123             | ◎ U型槽及挡土墙施工      | ◎ 地基基础工程专业承包      |
| ◎ 起重 设备安装工程专业承包   | ◎ 预拌 混凝土专业承包      | ◎ 建筑 装修装饰工程专业承包  | ◎ 特种 工程专业承包       |
| ◎ 其他 类            | ◎ 基坑支护工程专业承包      |                  |                   |
|                   | 立即行               | 开启招标             |                   |

【注意】若找不到对应所属细分品类,可选【其它】

2. 选择采购类型:招标采购和区域联采,点击【下一步】;

| 倄 首页 / 招标易 / 新增招标内容            | \$<br> |                                        |            | ć      |
|--------------------------------|--------|----------------------------------------|------------|--------|
| 1、约标                           | 2、发标   | 3、开标                                   | 4、评标       | 5、定标   |
| <ul> <li>●</li> <li></li></ul> |        | ②                                      | <br>查看报名情况 | 报名结果通知 |
| ┃ 招标内容 概要 >采购类型                |        |                                        |            |        |
|                                | 所属品类;  | 砌块及砖瓦,灰,砂石                             |            |        |
|                                | 采购类型   | <ul> <li>图标采购</li> <li>区域联采</li> </ul> |            |        |
|                                |        | <u>₩</u> -7                            |            |        |

3. 选择招标方式:公开招标或邀请招标,点击【下一步】;

【注意】若采购类型为区域联采,默认为"公开招标"(此处以 【公开招标】为例)

|                            | 2、发 | 际      | 3、开标 | 4、评标       | 5、定标 |  |
|----------------------------|-----|--------|------|------------|------|--|
| <ul> <li>确定招标内容</li> </ul> |     | 确定公告内容 |      | <br>查看报名情况 |      |  |
|                            |     |        |      |            |      |  |
|                            |     |        |      |            |      |  |
| 3标内容 概要 >选择招标方             | Ē   |        |      |            |      |  |

# 4. 填写招标名称和概算金额,确认无误后,点击【下一步】;

| 1、约标 2、发标                           | 3、开标             | 4、评标     | 5、定标   |
|-------------------------------------|------------------|----------|--------|
| 通道指标内容         美国指标选举         美国公告/ |                  | ○ 查看报名情况 | 投名結果通知 |
| 招标内容 概要 >名称金额                       |                  |          |        |
| ·招标名称<br>·概算金额                      | 云筑网培训(勿动)<br>100 | 万元       |        |
|                                     | 壹佰万元整            |          |        |
|                                     | 上一步              |          |        |

5. 选择组织机构和经办人,可选的组织机构权限控制在登录人 所属角色的数据权限本级或本下级 + 品类(跟角色关联);

| 1、约标                                                    | 2,         | 发标                             | 3、开标   | 4、评标     | 5、定林 |
|---------------------------------------------------------|------------|--------------------------------|--------|----------|------|
| <ul> <li>         ・・・・・・          ・         ・</li></ul> | <br>确定招标清单 | 确定公告内容                         | 发布招标公告 |          |      |
|                                                         |            |                                |        |          |      |
|                                                         |            |                                |        |          |      |
| 祊内容 概要 >组织机构                                            | 、经办人       |                                |        |          |      |
| 訪内容 概要 > 追究的构                                           | 、经办人       | *组织机构 中国建筑股份者                  | 啊限公司   | <b>V</b> |      |
| 3标内容 概要。组织机构                                            | 、经办人       | *组织机构 中国建筑股份并<br>*采购经办入 YZW012 | 頭限公司   | •        |      |

【注意】

招标任务只能由采购经办人操作,如果此处创建人(发起人) 选择了其他账号作为经办人,那么创建人(发起人)只能操作到招 标公告发布前,之后的操作将没有权限进行,需要登录经办人账号 继续完成。

选择招标项目,此处是分包大类招标,只能选择一个项目,确认后,点击【下一步】(项目的选择范围为招标组织机构本下级的项目);

| 招标内容 <sub>概要 &gt;项目</sub> |        |        |
|---------------------------|--------|--------|
| 招标证项目                     | 1      | 选择项目   |
| + 施工地:                    | E      |        |
| * 建筑面积 👻                  |        | ㎡(平方米) |
|                           |        |        |
|                           | 上一步下一步 |        |

|   | 项目名称:                            |                  | 项目         | 类型: 所有         | • Q ₫ | E询    |
|---|----------------------------------|------------------|------------|----------------|-------|-------|
|   | 项目名称 ~                           | 所属地区             | 项目类型       | 所属单位           | 是否实体  | 项目状态  |
| 0 | 左岸岚庭之花园项目                        | 天津市-天津<br>市-天津   | 在建         | 中国建筑股份有限公司     | 实体    | 有效    |
| 0 | 左岸公社小区                           | 河北省-张家<br>口市-张北县 | 在建         | 中建三局二公司安装分公司   | 实体    | 有效    |
| 0 | 左岸公社                             | 河南省-开封<br>市-兰考县  | 在建         | 中国建筑股份有限公司     | 实体    | 有效    |
| 0 | 遵义中建大厦工程                         | 天津市-天津<br>市-天津   | 在建         | 中国建筑股份有限公司     | 实体    | 有效    |
| 0 | 遵义医药高等专科学校新蒲校区项目二期 <u>工</u><br>程 | 海外-海外            | 在建         | 中建四局珠海分公司遵义分公司 | 实体    | 有效    |
| 0 | 遵义医学院新浦校区                        | 上海市-上海<br>市-普陀区  | 在建         | 中建四局华南公司贵州分公司  | 实体    | 有效    |
| 0 | 遵义医学院附属医院                        | 山西省-大同<br>市-南郊区  | 在建         | 中建四局安装贵州分公司    | 实体    | 有效    |
| 0 | 遵义新舟机场航站楼工程                      | 英国               | 在建         | 中建四局三公司        | 实体    | 有效    |
| 0 | 遵义新浦新区建投大厦                       | 贵州省-遵义<br>市-汇川区  | 在建         | 中建四局三公司遵义分公司   | 实体    | 有效    |
| 0 | 遵义新蒲综合保税区1#、2#倒班公寓               | 天津市-天津<br>市-天津   | 在建         | 中建四局三公司遵义分公司   | 实体    | 有效    |
|   | 0 ▼ 共 20,529 条记录                 |                  | 共2053页 / 1 | 姚转至第 页 《 < 1   | 2 3 4 | 5 > » |

| 招标内容 概要>发包项目类别 |       |         |      |       |     |      |       |      |
|----------------|-------|---------|------|-------|-----|------|-------|------|
| 发包项目类别         | ◎ 住宅  | ◎ 公共建筑  | © I1 | ⊻建筑 ◎ | 综合体 | ◎ 其他 |       |      |
| 结构形式           | ◎ 砖混结 | 构 🔘 框架组 | 青构 🔘 | 剪力墙结构 |     | E简结构 | ◎ 钢结构 | ◎ 其他 |
|                |       |         | 上一步  |       | ᡯ–  | 步    |       |      |

#### 【注意】

 1)若此处所选项目为空,请排查是招标组织机构本下级是否 有创建项目或当前登录的账号是否有运营后台-项目管理的查看功 能权限。

2)若项目信息不完善,不符合平台最新项目管理要求,系统 会在经办人首次选择项目时,弹出项目信息,提示经办人完善项目 信息,否则无法进入下一步。经办人可以自行设置或者联系项目管 理人员前往运营后台-项目管理完善。

| 编辑项目     |               |         |                   |          |           |     |   | e                                   |                      |
|----------|---------------|---------|-------------------|----------|-----------|-----|---|-------------------------------------|----------------------|
| 1、 项目状态: | 在建            | ×       | *项目类型:            | 实体       |           | Ŧ   |   |                                     |                      |
| *项目名称:   | 莞松山湖阳光保险集团南方后 | 援中心三期工程 | *建筑工程施工许<br>可证编号: |          |           |     |   |                                     |                      |
| 所属组织:    | 中建三局二公司华南分公司  |         | 项目承接单位:           |          |           |     |   |                                     |                      |
| *合同金额:   | 11            | 亿元      | *建筑体量:            | 建筑面积 •   | 108239.00 | 平方米 |   |                                     |                      |
|          | 壹拾壹亿元整        |         |                   |          |           |     |   |                                     |                      |
| *建筑类型:   | 办公用房          | .*      | *建筑结构:            | 框架       |           |     |   |                                     |                      |
| *所属地区:   | 广东省-东莞市       | •       | *施工地址:            | 东莞松山湖科技产 | 一业园区西部研发区 |     |   |                                     |                      |
| 项目承包模式:  | 请选择           | Ŧ       | 项目详情:             |          |           |     |   |                                     |                      |
|          |               |         |                   |          |           |     |   |                                     |                      |
|          |               |         |                   |          |           |     |   |                                     |                      |
|          |               | 保存      | 重新选择              |          |           |     |   |                                     |                      |
|          |               | 1:-#    | 下一步               |          |           |     |   |                                     |                      |
|          |               |         |                   |          |           |     |   |                                     |                      |
|          |               |         |                   |          |           |     | × | 选择所属地区错误,当项<br>所属地区必须选择国内地<br>者海外地区 | 项目类型为实体时<br>地区为三级地区或 |

3)如果选择区域联采招标方式,系统默认生成一个名为"区域联采"的虚拟项目。

【常见问题】

问:为什么我选择了一个项目,没有弹窗要求我完善项目信息, 但是系统提示没有操作权限?

| <u> </u>            |                | - D          |              |
|---------------------|----------------|--------------|--------------|
| 倄 首页 / 询价易 / 确定询价内容 |                |              |              |
| 1、约标                | 2、发标           | 3、评标         | 4、定标         |
| ●<br>确定局价内容         | ()<br>确意词价语单   |              | 〇<br>确定词价供应商 |
| 询价内容 概要> 项目         |                |              |              |
|                     | 使用项目 东莞松山湖阳光   | 保险集团南 × 选择项目 |              |
|                     | *施工地址 东莞松山湖科技产 | 业园区西部研发区     |              |
|                     | * 建筑面积 🔻       | ㎡(平方米)       |              |
|                     | 上一步            | 下一步          |              |
|                     |                |              |              |
|                     |                |              |              |

答:请联系本级或者上级系统管理员为经办人配置相关角色功 能权限;操作路径:云筑集采-功能导航-授权中心-搜索出目标角 色-勾选运营后台-项目管理-查看权限;

| 4 🔁 运营后台   |                                                |          |
|------------|------------------------------------------------|----------|
| 📄 品类设置     | □ 全选 □ 查看 □ 新増/修改 □ 删除                         |          |
| ▲ 🔄 项目管理   | <ul> <li>全选 · 查看 · 新增/修改/启用/禁用 · 翻除</li> </ul> |          |
| 🗈 新增/编辑项目  | ◎ 全选 ◎ 查看 ◎ 生成授权码                              |          |
| 🖌 🔁 模板管理   |                                                |          |
| 📄 招标公告模板   | □ 全选 □ 查看 □ 永恒/修改 □ 删除                         |          |
| 📄 招标文件模板   | □ 全选 □ 查看 □ 新增/修改 □ 删除                         |          |
| 📄 评标模板     | □ 全选 □ 查看 □ 新増/修改 □ 删除                         |          |
| 📄 定标模板     | □ 全选 □ 查看 □ 新埠/修改 □ 删除                         |          |
| 📄 中标模板     | □ 全选 □ 查看 □ 新増/修改 □ 删除                         |          |
| 供方评价模板     | □ 全选 □ 查看 □ 新増/修改 □ 删除                         |          |
| 📄 合同模板     | □ 全选 □ 査看 □ 新増/修改 □ 删除                         |          |
| 📄 询价采购文件模板 | □ 全选 □ 查看 □ 新埠/修改 □ 删除                         |          |
| 📄 询价采购定标模板 | □ 全选 □ 查看 □ 新増/修改 □ 删除                         | ji ji    |
| 📄 议标采购文件欄板 | □ 全选 □ 查看 □ 新増/修改 □ 删除                         |          |
| 📓 议标采购定标模板 | □ 全选 □ 查看 □ 新培/修改 □ 删除                         |          |
| 📄 零星采购文件模板 | □ 全选 □ 查看 □ 新増/修改 □ 删除                         |          |
| 📓 零星采购定标模板 | □ 全选 □ 查看 □ 新增/修改 □ 删除                         | 10 /0 /5 |
| 📄 评标通用模板   | □ 全选 □ 童吾 □ 新増/修改 □ 删除                         | 日 保仔     |

洗择合同类型,若选择"采购合同",可以直接引用招标
 任务生成采购合同;若选择框架协议,需要先生成框架协议,再引
 用框架协议生成执行合同,确认后点击【下一步】;

8. 确定是否根据清单分别确定中标供应商,点击【下一步】;

|          | אמרא או | 之、反印 | 3、开标 | 4、评标 | 5、定标 |
|----------|---------|------|------|------|------|
| <b>0</b> |         |      |      |      |      |

问:【是/否】根据中标清单分别确定中标供应商,选是还是 否?

答:如果有多个清单可以选是,中标供应商选择不同的清单进行报 价,可知道自己具体中标了哪些清单,定标结束后,系统会根据清单 发送中标通知,供应商可知道自己中标。如果就创建一个清单,选是 或否就没有什么区别。

9.招标内容汇总页面,确认无误后点击【下一步】;

| U 小安主   Jetestayzwithi 1000 | ooy rendenwigiy rendenmwitadiony Essentian Sysivo = 557.249                                                                                                    | 0(1-0,4010400420702002 |                 | <b>.</b>   |
|-----------------------------|----------------------------------------------------------------------------------------------------|------------------------|-----------------|------------|
|                             |                                                                                                    |                        |                 |            |
| *招标名称                       | 1                                                                                                    | *采购经办人                 | YZW149          |            |
| *组织机构                       | 中国建筑股份有限公司                                                                                                    | 所属品类                   | 专业分包>预拌 混凝土专业承包 |            |
| *采购类型                       | 招标采购                                                                                                    | *币神                    | 人民币             | <b>▼ 0</b> |
| *概算金额                       | 1                                                                                                    | 万                      |                 |            |
| 1                           | <b>壹万元整</b>                                                                                                    |                        |                 |            |
| *施工地址                       | 广西壮族自治区-南宁市                                                                                                    | * 建筑面积 👻               | 11 m²(平方        | ī米)        |
| *合同类型                       | 采购合同 🔻                                                                                                    | *招标项目                  | 左岸公社 🗙          | 选择项目       |
| 发包项目类别                      | ◎ 住宅 ◎ 公共建筑 ◎ 工业建筑 ◎ 综合体 ◎                                                                                                    | 其他                     |                 |            |
| 结构形式                        | <ul> <li>              ででである。         </li> <li>             でである。</li> <li>             でである。</li> <li>             でである。</li> <li>             でである。</li> <li>             でである。</li> </ul> <li>             でである。</li> <li>             でである。</li> <li>             でである。</li> <li>             でである。</li> <li>             でである。</li> <li>             でである。</li> <li>             でである。</li> <li>             でである。</li> <li>             でである。</li> <li>             でである。</li> <li>             でである。</li> <li>             でのである。</li> <li>             でのである。</li> <li>             でのである。</li> <li>             でのである。</li> <li>             でのである。</li> <li>             でのである。             でのである。</li> <li>             でのである。</li> <li>             でのである。</li> <li>             でのである。</li> <li>             でのである。</li> <li>             でのである。</li> <li>             でのである。</li> <li>             でのである。</li> <li>             でのでのである。</li> <li>             でのでのである。</li> <li>             でのでのである。</li> <li>             でのでのでのでのでのでのでのでのでのでのでのでのでので</li> | 神 🔍 钢结构 🔍 其他           |                 |            |
| 招标方式                        | ● 公开招标 ◎ 邀请招标                                                                                                    |                        |                 |            |
| 根据清单分别确定中标供应商               | ◎ 是 ● 否                                                                                                    |                        |                 |            |
| 备注                          |                                                                                                    |                        |                 |            |
|                             |                                                                                                    |                        |                 | 4          |
|                             | A NELISTAN                                                                                                    |                        |                 |            |
| 根据清单分别确定中标供应商               | <ul> <li>● 是 ● 否</li> <li>● 添加時件</li> </ul>                                                                                                    |                        |                 | <i>h</i>   |

2.2.2 确定招标清单

 勾选采购清单模板(可多选),也可以删除多余的收藏清单, 然后点击【下一步】;

【注意】

请联系系统管理员提前配置好招标过程中所用模板(运营后 台-模板管理/清单管理)。

问: 平台的招标清单都不适用, 怎么办?

答:清单模板添加请发送至 cd. commodity@yzw. cn,有专门的同事处理。

 2. 在清单页面,可以通过点击【添加类别】或【删除】增加或删 减工程量,此外还可以将清单加入收藏夹(点击【加入我的清单收 藏】)

| 采购清单                                           |      |       |        |       |          | 日 保存         |
|------------------------------------------------|------|-------|--------|-------|----------|--------------|
| 专业分包固定综合单价清单                                   |      |       |        |       | 加入我的清单收藏 | 从Excel导入清单数据 |
| + 添加类别                                         |      |       |        |       |          |              |
| □ 序号 项目编码                                      | 项目名称 | *项目特征 | * 工作内容 | * 工程量 | *综合单价    | 合价 🟮         |
|                                                |      |       | 智无记录   |       |          |              |
| <ul> <li>● 添加附件</li> <li>● ばんのうままで、</li> </ul> |      |       |        |       |          |              |
|                                                |      |       |        |       |          |              |
|                                                |      | 上一步   | 下一步    |       |          |              |

问: 【加入我的清单收藏】这个功能有什么用?

答:将【系统清单】转换为【收藏清单】,收藏后,清单名称可以任 意修改,同一个清单也可以多次添加。

问:为什么点批量导入没反应?

答: 批量导入功能并非是所有的材料都可以操作,必须是指定的 一些三级分类,主要是针对安装、装饰类材料。具体的材料范围正 在逐步的设置。

【操作提示】

电商和股份公司将批量导入商品范围和模板发放给局级单位,局级系统管理员发放给下级单位。商品清单 Excel 导入功能,支持

Excel 中增加与清单模板中已定义列代码相同的列,并能将数据 正确导入:

批量导入商品 excel 文件, 在单位(商品)列后增加招标任务 所选清单模板的报价依据和使用项目列,数据可自动导入招标清单, 并且更换这两列先后顺序不影响导入。

(注:三级类、商品名称、规格型号、单位这 4 列不能更改 列顺序,否则无法导入)

3. 点击新增后,在工程量库中【添加工程量】

【批量加入清单】,翻页叠加选择),完成选择后,点击【确 认】。

| 迈佯丄枉里关加                                           |            |             |              | ×                    |
|---------------------------------------------------|------------|-------------|--------------|----------------------|
|                                                   | 类别名称:      |             | 类别编码:        | Q查询                  |
|                                                   | □ 类别名称     | ✓ 类别编码      | 所属机构         | 类型                   |
| 📽 品牌规格及型号<br>📽 提升速度                               | □ 钻井工程     | 060202      | 平台           | 国标                   |
| 📽 载重                                              | □ 综合维修设备   | 安装工程 081108 | 平台           | 国标                   |
| <ul> <li>■ + 位 (1)</li> <li>● 总层数/总停站数</li> </ul> | □ 综合接地     | 080808      | 平台           | 国标                   |
| · * · · · · · · · · · · · · · · · ·               | □ 综合监控系统   | 080901      | 平台           | 国标                   |
| <ul> <li>響 安装不含税单价</li> <li>管 不含税单价小计</li> </ul>  | □ 综合布线系统   | 工程 030502   | 平台           | 国标                   |
| * 不含税合价                                           | □ 自动售检票    | 080907      | 平台           | 国标                   |
| **************************************            | □ 自动化控制仪   | 表安装工程 0306  | 平台           | 国标                   |
|                                                   | □ 自动扶梯及电   | 梯 081001    | 平台           | 国标                   |
|                                                   | □ 装药填塞工程   | 090302      | 平台           | 国标                   |
|                                                   | □ 装饰       | 040308      | 平台           | 国标                   |
|                                                   | 10 ▼ 共     | 637条记录      | 共64页 / 跳转至第  | 页 《 < > 》            |
|                                                   |            |             |              |                      |
|                                                   |            |             |              |                      |
|                                                   |            | 确认 取消       |              |                      |
| 采购清单                                              |            |             |              | <b>四</b> 保存          |
|                                                   |            |             |              |                      |
| 专业分包固定综合单价清单                                      |            |             | 加入           | \我的清单收藏 从Excel导入清单数据 |
| +添加类别 會 删除                                        |            |             |              |                      |
|                                                   | 项目名称       | *项目特征       | * 工作内容 * 工程量 | *综合单价 合价 🔮           |
|                                                   | 综合维修设备安装上程 | 加加有平火       | 1            |                      |
| 2 081108008001                                    | 风机站、制冷机站设备 |             | 1            |                      |
| ✤ 添加附件                                            |            |             |              |                      |
| 供应商报价说明                                           |            |             |              |                      |
|                                                   |            |             |              |                      |
|                                                   |            |             |              |                      |
|                                                   |            |             |              |                      |
|                                                   |            | 上一步         | 下一步          |                      |

2.2.3 确定公告内容

设置报名截止时间、选择模板、编辑公告内容并上传相关附件, 完成后点击【下一步】;

| 1、约标           | 2、发标                                                                                                    |                   | 3、开标           | 4、评标                                  | 5            |
|----------------|----------------------------------------------------------------------------------------------------|-------------------|----------------|---------------------------------------|--------------|
| 通定招标内容         | ●<br>确定招标清单                                                                                                    | 确定公告内容            | 发布招标公告         | → → → → → → → → → → → → → → → → → → → |              |
| 沼标名称:云筑网培训(勿动) | 任务发起人:中国建筑股份有                                                                                                    | 有限公司 YZW0         | 招标项目:左岸岚庭之花园   | 项目 编号:csce                            | c171011000 ) |
| 公告内容           |                                                                                                    |                   |                |                                       |              |
| 预计报名截止时间:      | 2017-10-11 17:10                                                                                                    | É                 | 当选择模样          | 反: 招标公告模板001-八周                       | 培训(勿动)       |
| 招标公告编辑:        | ++月 → 2017 → → →<br>日 - 二 三 四 五 六<br>1 2 3 4 5 6 7                                                                                                    | 💛 - A - 🐠 - arial | ▼ 16px ▼ 段藩 ▼  |                                       | • 5 🖲 🗏 🗏    |
|                | 8         9         10         11         12         13         14           15         16         17         18         19         20         21           22         23         24         25         26         27         28 | 招                 | 3标公告模板001-八局培训 | (勿动)                                  |              |

#### 【注意】

报名时间的设置并非一锤定音,在招标公告审批通过发布前及 后期在查看报名情况环境都可以进行变更。

 2.供应商只能看到招标方在【确定公告内容】位置上传的附件 内容(如下图),后续【发布招标公告】位置上传的附件不可以看 到。

| 预计报名截止时间: | 2017-10-12 10:22                                       | <b>#</b>                            | 选择模板: 当         | 前内容                             | ۳ |
|-----------|--------------------------------------------------------|-------------------------------------|-----------------|---------------------------------|---|
| 招标公告编辑:   | $\begin{array}{ c c c c c c c c c c c c c c c c c c c$ | • 砂• 字体类型 · 字体大<br>9 (P) (Q) 🚔 KTML | 小 - 段藩格式 - 自定义相 | ġ · ≟ · ₹ · は · ⋿ ≡ ≡ ⋿ ∞ % ⊕ ( |   |
|           |                                                        | 招标公告模板                              | (001-八局培训 (勿动)  |                                 |   |
|           |                                                        |                                     |                 |                                 |   |
|           |                                                        |                                     |                 |                                 |   |
|           |                                                        |                                     |                 |                                 |   |
|           |                                                        |                                     |                 |                                 |   |
|           |                                                        |                                     |                 |                                 |   |
|           | ℅ 云筑集采 png                                             |                                     |                 |                                 |   |

## 2.2.4 发布招标公告

1. 检查汇总页面内容,可点击【编辑】修改信息,确认无误后, 点击【提交审批】;

| 招标概况          |                                                                                       |            |             | @ 编辑   |
|---------------|---------------------------------------------------------------------------------------|------------|-------------|--------|
| 招标名称          | 1                                                                                     | 采购经办人      | YZW149      |        |
| 组织机构          | 中国建筑股份有限公司                                                                            | 使用项目       | 左岸公社        |        |
| 所属品类          | 预拌 混凝土专业承包                                                                            | 采购类型       | 招标采购        | Ŧ      |
| 合同类型          | 采购合同                                                                                  | 建筑面积       | 11.0000     | ㎡(平方米) |
| 币种            | 人民币 * 0                                                                               | 概算全额       | 1           | Б      |
| 招标方式          | <ul> <li>③ 公开招标</li> <li>③ 邀请招标</li> </ul>                                            | 施工地址       | 广西壮族自治区-南宁市 |        |
| 发包项目类别        | <ul> <li>◎ 住宅</li> <li>◎ 公共建筑</li> <li>● 工业建筑</li> <li>◎ 综合体</li> <li>○ 其代</li> </ul> | 他          |             |        |
| 结构形式          | ◎ 砖混结构 ◎ 框架结构 ◎ 剪力墙结构 ◎ 框筒结构                                                          | ◎ 钢结构 ◎ 其他 |             |        |
| 根据清单分别确定中标供应商 | ◎ 是 ◎ 否                                                                               |            |             |        |
| 备注            |                                                                                       |            |             |        |

选择审批人,如果页面出现多个审批流程,可以先选择审批
 流程,再选择审批人,确认无误后,点击【提交审批】。

|                    | 审批查看                           | ×    |
|--------------------|--------------------------------|------|
| 选用审批流程<br>图标公告专用审批 | *审批名称: 云筑网培训(勿动<br>*一级审批: 监管人员 | ) 审批 |
|                    | 提交审批 取消                        |      |
| 017-10-12 17:10:00 |                                |      |
|                    | 上一步 建交前批                       |      |

3. 提交后,页面会出现【查看审批结果】的按钮,可以点击查 看审批进度,如下图:

| 查看审批         | 结果             |         |      |   |      |      | × |
|--------------|----------------|---------|------|---|------|------|---|
| 提交审批时间       | : 2017-10-11 1 | 7:45:33 |      |   |      |      |   |
| 审批层级         | 审批人            | 职位      | 审批时间 | - | 审批结果 | 审批意见 |   |
| 一级审批         | YZW150         | 系统管理员   |      |   | 审批中  |      |   |
|              |                |         |      |   |      |      |   |
|              |                |         |      |   |      |      |   |
|              |                |         |      |   |      |      |   |
|              |                |         |      |   |      |      |   |
| 팃            |                |         |      |   |      |      |   |
| 间:2017-10-12 | 17:10:00       |         |      |   |      |      |   |
|              |                |         |      |   |      |      |   |

 4.审批通过后,页面会出现【发布】(审批通过发布前,可以 修改报名截止时间),点击后发布招标公告,供应商可在后台进行 相关操作。

【注意】

招标公告审批通过后,还可在发布页面直接修改报名截止时间,

# 不需要提交审批,修改之后点击发布。

| 招标公告信息                        |     |        |         |                     | → 陰蔵/显示                          |
|-------------------------------|-----|--------|---------|---------------------|----------------------------------|
| � QQ截圓20180710153908.png      |     |        |         |                     |                                  |
| 报名截止时间                        |     |        |         |                     |                                  |
| 预计报名截止时间: 2018-07-11 16:32:00 |     |        | 报名截止时间: | 2018-07-11 16:32:00 | <b>m</b>                         |
|                               | 上一步 | 查看审批结果 | 却印      | 发布                  | 激活 Windows<br>转到"设置"以激活 Windows。 |

#### 2.2.5 查看报名情况

 1.用户可在此页面查看供应商的报名情况,如有需要,用户还可以通过点击【变更】延长或缩短报名截止时间。(【变更】只有 经办人账号才能看到及操作,需要匹配功能权限)

|         | 1、约标             |             | 2、发标    | 示             | 3、           | 开标                  | 4、评核              | Ā             | 5、         | 定标         |
|---------|------------------|-------------|---------|---------------|--------------|---------------------|-------------------|---------------|------------|------------|
|         | ●<br>确定招标内容      | ●<br>确定招标清明 | 単       | ()<br>确定公告的   | 内容           | ● 发布招标公告            | ●<br>查看报:         | )             | 〇<br>愛爾結果  | 通知         |
| 宿标名称:43 | 2                | 任务发起人       | 、: 中国建! | 筑股份有限公司 YZ    | W            | 招标项目: 左岸公社          | t小区               | 编号: cscec18   | 80625000   | 所属品类: 周转材料 |
| 查看报     | 名情况 报名已          | ,截止         |         |               |              |                     |                   |               | q          | 6 附件打包下载   |
| 招标:     | 公告发布时间: 2018-06- | 25 11:49:18 | 报名截止    | 时间:2018-06-25 | 5 11:52:00 🕼 | ē更 变更记录查着           | 公开招标: <b>已报名:</b> | 3家 未报名: (     | 0家 已签收: 0番 | τ          |
| 序号      | 供应商名称            | 登录名         | 联系人     | 联系方式          | 供应商来源        | 报名时间                | 报名状态              | IP            | 查看附件       | 资审通过       |
| 1       | 芸蕾有限责任公司         | zhulei000   | zl      | 18215593860   | 网络报名         | 2018-06-25 11:49:43 | 3 已报名             | 172.16.30.133 | 未上传        |            |
| 2       | 测试公司             | g011        | g011    | 1380000008    | 网络报名         | 2018-06-25 11:49:57 | 7 已报名             | 172.16.30.80  | 未上传        |            |
| 3       | 嚯嚯嚯公司            | marin69     | 苗芮凡     | 15082836014   | 网络报名         | 2018-06-25 11:50:03 | 3 已报名             | 172.16.30.149 | 未上传        | 激活 Window  |

 2. 报名截止后,经办人方可查看供应商上传的报名附件并勾选 合格供应商进行资审审批;此页面查看附件处可直接查看供应商上 传的附件数量(会有数字标识)。

| 招标 | 公告发布时间: 2020-0 | 1-18 18 | :27:19 | 报名 | 截止时间 | : 2020-01-2 | 1 18:00:00 💈 | 逐更记录查看 公                | 开招标: 已 | 报名: 4家 未打     | 84: 0家 已签收: | 0家   |        |
|----|----------------|---------|--------|----|------|-------------|--------------|-------------------------|--------|---------------|-------------|------|--------|
| 号  | 供应商名称          |         | 登录名    |    | 联系人  | 联系方式        | 供应商来源        | 报名时间                    | 报名状态   | IP            | 查看附件        | 资审备注 | □ 资审通过 |
|    | 上浅<br>公司       | ,Ą      | 2<br>4 | 3  |      | 8           | 网络报名         | 2020-01-18 23:26:<br>57 | 已报名    |               | 已上传,已启封     |      |        |
|    | 河貢             | 公司      |        | 3  | 100° | 3           | 网络报名         | 2020-01-19 10:44:<br>28 | 已报名    | 1.194.89.69   | 已上传,已启封     |      |        |
|    | Wh             | 古田      | _      |    |      |             | -            | 2020-01-19 13:26:       |        | 123.149.135.1 | 已上传,已启封     |      | 1000   |

 提交审批后可以查看审批结果,也可进行资审结果打印, 点击【下一步】,进入报名结果通知页;

| 资审报告信息                                    |                                                                                          |                                                                         |           |
|-------------------------------------------|------------------------------------------------------------------------------------------|-------------------------------------------------------------------------|-----------|
| BIU ## X' X: Å Å ⊲<br>⊟ • □ • • • • • • ■ | 审批查看                                                                                     |                                                                         | × • • • - |
| 根据实际情况填写                                  | <ul> <li>选用审批流程</li> <li>招标资审通过</li> <li>新创</li> <li>电商培训专用审批流程-勿动(资<br/>审结果)</li> </ul> | <ul> <li>▲南批名称: 云筑网培训(勿动)审批</li> <li>▲一级审批: 电商培训专 YZW168 × Q</li> </ul> |           |
|                                           |                                                                                          | 提交审批 取消                                                                 |           |
| *5 添加粉件                                   |                                                                                          |                                                                         |           |

## 2.2.6 报名结果通知

经办人可以在此页面,编辑入围通知(入围通知会以短信的 形式发送给供应商),选择上传附件,确认无误后,点击【发送 通知】

| 资格审  | 资格审核通知                        |          |       |               |             |      |                     |      |  |
|------|-------------------------------|----------|-------|---------------|-------------|------|---------------------|------|--|
| 资审结  | 资审结果发布时间: 2018-12-18 18:54:55 |          |       |               |             |      |                     |      |  |
| 供应商报 | 名情况                           |          |       |               |             |      |                     |      |  |
| 序号   | 供应商名称                         | 登录名      | 供应商来源 | 联系人           | ∨ 联系电话      | 入围情况 | 入围通知                | 上传附件 |  |
| 1    | 廖敏玩具租赁                        | 19910314 | 网络报名  | 廖敏1           | 1850000009  | 已入围  | 恭喜你,通过审核,入围项目:1!    | 上传附件 |  |
| 2    | 32213213wqeqe                 | g016     | 网络报名  | 鄂尔多斯市电气设备有限公司 | 13018239121 | 已入围  | 恭喜你, 通过审核, 入围项目: 1! | 上传附件 |  |
| 3    | g010                          | g010     | 网络报名  | 大连新明科技有限公司    | 18366665554 | 已入围  | 恭喜你, 通过审核, 入围项目: 1! | 上传附件 |  |
|      |                               |          |       | 上一步           | 发送通知        |      |                     |      |  |

#### 2.3 发标

#### 2.3.1 投标报价格式设置

此页面显示的是在约标阶段编辑好的采购清单,相比较约标 阶段采购清单的页面,增加了【使用我的收藏清单】、【导入清单模板】、 设置附加报价信息和技术条款;如有需要,用户还可以在此页面对清 单明细进行调整,确认无误后,点击【下一步】。

【操作提示】

【使用我的收藏清单】即使用之前加入到收藏夹内的清
 单

| 采购清单            |          |      | + 使    | 用我的收藏演单 🛨 导入演单模板 🗈 保存 |
|-----------------|----------|------|--------|-----------------------|
| 砂石料             |          |      |        | 加入我的清单收藏 🔒 删除清单模板     |
| + 批量导入     + 新增 | 會 删除     |      |        |                       |
| □ 序号 商品名称       | 规格型号     | 报价依据 | * 招标数量 | *报价 描述信息              |
| □ 1 砂           | 0.5mm    | 单位单价 | 1000   |                       |
| 2 0907测试        | 雇性2+测试22 |      | 222    |                       |
| 是否设置附加报价信息:     | ○是 ●否    |      |        |                       |
| 是否设置技术条款:       | ○是 ●否    |      |        |                       |

2) 【导入清单模板】即增加新的清单模板

选择设置附加报价信息和技术条款后,还需要根据页面提示, 增加相关信息:

页面中的红框为必填项,填写后点击【下一步】即可;因技术 条款的操作与此相同,后文不做赘述。

| 附加报价信息    | + A.MitaiBin | 系数字典添加 + 添加 四 删除 |
|-----------|--------------|------------------|
| □ 序号 ★商务项 | * 4ji/alk    | 备注               |
|           | 智无记录         |                  |
|           | 上一步          |                  |

#### 2.3.2 开标人设置

为保障平台招标数据安全,采购经办人在发标-设置开标人 页面,需要设置开标人,采购经办人可以设置自己为开标人员,前 提是采购经办人的账号匹配了平台开标人员的角色类型才能被选 到。

## 【注意】开标人设置好后,不允许修改;

| 招标名称:云筑网培训(勿动)    | 任务发起人:中国建筑股份有限公司 YZW012      | 招标项目:左岸岚庭之花园项目 |
|-------------------|------------------------------|----------------|
| 开标人设置             |                              |                |
| () 注意:清谨慎设置开标人员,由 | 9于开标人涉及加密操作,因此开标人设置好后,不允许修改。 |                |
|                   | 开标人:                         | + 添加开标人员       |
|                   |                              |                |
|                   | 上一步                          | 下一步            |

#### 【常见问题】

1. 开标人员设置好之后, 怎么没有下一步操作按钮呢?

答: 经办人未匹配【开标人设置】的功能权限,请联系系统管理在运营后台进行设置。

2. 设置开标人时,选不到某个人?

答: 该账号没有平台【开标人员】的角色类型, 需要联系系统管理员设置。

 3. 设置开标人后,点击下一步没有反应,提示"还有开标人 未加密完成"?

答:开标人未完成加密。可以点击开标人加密情况查看开标 人联系方式,联系开标人尽快加密;

| 开标人设置                                      | Q 查看开标人加密情况 |
|--------------------------------------------|-------------|
| 注意: 请谨慎设置开标人员,由于开标人涉及加密操作,因此开标人设置好后,不允许修改。 |             |
| 开标人:                                       | YZW149      |

经办人设置开标人员以后,当前开标任务的开标人需要登录 开标人员的账号,在云筑集采-我的待办中完成加密任务,待全部 开标人完成加密后经办人才能进入下一步。

此时,登录开标人的账号进行开标加密,开标人输入口令, 生成密钥文件,口令和密钥文件都必须保存好。

| <b>老云筑网</b> ¥2465 拍 |                       |               |                   | ① 中国建筑股份有限公司         |          |
|---------------------|-----------------------|---------------|-------------------|----------------------|----------|
| 🔗 首页 / 招标易 / 开标人加密  |                       |               |                   |                      |          |
| 1、约标                | 2、发标                  | 3、开标          | 4、评标              | 5、定枝                 | <u>.</u> |
| ●<br>投标服价稽式         | 一 一 开标人设置             |               | 生成指标文件            | ·····○<br>查看回标情况     |          |
| 招标名称:邀请招标测试0902     | 任务发起人:中国建筑股份有限公司 YZWC | 01 招标项目       | : 左岸公社小区 编号       | 를 : cscec16090200013 | 所属品类:钢材  |
| 开标人加密               |                       | _             |                   |                      |          |
| ① 开标人点击【生成密钥文件】     | 按钮,系统生成密钥文件;请开标人妥善保存好 | 密钥文件,并牢记口令如果口 | ]令忘记或者密钥文件丢失,将导致无 | 法开标。                 |          |
|                     | 清输入口令: ●●●●           | •••           |                   |                      |          |
|                     | 确认口令:                 | ••            |                   |                      |          |
|                     | E                     | 步             | 之件                |                      |          |

【注意】开标口令及开标密钥可以在开标大厅找回。

#### 2.3.3 招标文件内容

设置回标截止时间、选择模板、编辑文件内容并上传相关附件(供应商只能看到招标文件内容处的附件),完成后点击【下 一步】;

| 标文件内容                                          |                                   |                         | 日保    |
|------------------------------------------------|-----------------------------------|-------------------------|-------|
| 预计回标截止时间: 2017-10-12 12:05                     | <b>m</b>                          | 模板名称 招标文件模板001-八局培训(勿动) |       |
| 招标文件内容: <b>B I U +## ×<sup>2</sup> × &amp;</b> | Ânt ⊘r - Ar = angr - arial - 16px |                         | • % ¢ |
|                                                | 招标文件模板0                           | 01-八局培训(勿动)             |       |
|                                                |                                   |                         |       |
|                                                |                                   |                         |       |
|                                                |                                   |                         |       |
|                                                |                                   |                         |       |
|                                                |                                   |                         |       |
| *6 添加山内1年                                      |                                   |                         |       |
|                                                | 上一步                               | 步 激活 Wi                 | indov |

#### 2.3.4 生成招标文件

 1. 采购经办人核查汇总该页面内容,如有需要,可通过点击 【编辑】进行修改,确认无误后,点击【提交审批】;

| 2 081108008001                | 风机站、制冷机站设备 | 1   | 1  | 1 |              |
|-------------------------------|------------|-----|----|---|--------------|
| 无附件                           |            |     |    |   |              |
| 供应商报价说明                       |            |     |    |   |              |
|                               |            |     |    |   |              |
| 招标文件信息                        |            |     |    |   | ☞ 編輯         |
| 预计回标截止时间: 2018-12-18 19:30:00 |            |     |    |   |              |
| 招标文件                          |            |     |    |   | ☞ 编辑 > 隐藏/显示 |
| <b>%</b> 3.png                |            |     |    |   |              |
|                               |            | 上一步 | 发布 |   |              |
|                               |            |     |    |   |              |

 2. 通过审批后,可打印招标文件页面审批信息,点击【发布】, 完成招标文件发布操作,此时通过资审的供应商可以在供应商后 台-投标管理-邀请及参与进行签收招标文件及投标的操作。

#### 【注意】

招标文件审批通过之后,在发布页面可直接修改招标截止时间,不需要提交审批,修改之后点击发布。

| 供应商报价说明                       |       |         |                  |            |
|-------------------------------|-------|---------|------------------|------------|
|                               |       |         |                  |            |
| 招标文件信息                        |       |         |                  | &          |
| 预计回标载止时间: 2018-07-20 12:00:00 |       | 回标截止时间: | 2018-07-20 12:00 |            |
| 招标文件                          |       |         |                  | ✓ 陰藏/显示    |
| � 附件.xls                      |       |         |                  |            |
|                               | 上一步发布 | 查看审批结果  | भाषा             | 激活 Windows |

#### 2.3.5 查看回标情况

采购经办人可在此页面查看供应商的投标情况。

【操作提示】

变更:点击【变更】,变更投标时间

| 招标 | ☆供发布时间・ | 2018-12-18 19:03:14 | 回标制计图    | †间・2018-12-18 19·30·00 ぼぬ | 《面 音春亦雨历中   | 距离回标结构                  | 「「「「「」」の一下(  | 小时26分6秒    |    |        |
|----|---------|---------------------|----------|---------------------------|-------------|-------------------------|--------------|------------|----|--------|
| 回标 | 情况:已投标: | 0家 已签收: 0家 未        | 签收: 3家   |                           |             | ACT OF A DECISION AND A | CALIFY OF CO | 3 43203300 |    |        |
|    |         |                     |          |                           |             |                         |              |            |    |        |
| 序号 | 供应商编码   | 供应商名称               | 登录名      | 联系人                       | 联系方式        | 供应商来源                   | 投标时间         | 投标状态       | IP | 附件上传状态 |
| 1  | 1024440 | 廖敏玩具租赁              | 19910314 | 彦敏1                       | 1850000009  | 网络报名                    |              | 未签收        |    | 未上传    |
| 2  | 1000029 | 32213213wqeqe       | g016     | 鄂尔多斯市电气设备有限公司             | 13018239121 | 网络报名                    |              | 未签收        |    | 未上传    |
| 3  | 1000027 | g010                | g010     | 大连新明科技有限公司                | 18366665554 | 网络报名                    |              | 未签收        |    | 未上传    |
|    |         |                     |          |                           |             |                         |              |            |    |        |

变更清单:点击【变更】,再点击【变更清单】,重新选择 招标清单,提交即可。回标阶段是招标流程中最后一个地方修改 清单。

| 回标截止时间  | 2018-12-18 19:08                                                                                                 |
|---------|----------------------------------------------------------------------------------------------------|
| 变更原因及内容 | B I U 488 X <sup>2</sup> X <sub>2</sub> Ω Ω Ω → A · ♥ · Arial · 16px · ΘΩ → 6±2↓4ξ · ∴ · ▼ · ↓ · ▼ · ↓ · ■ ■ ■ ■ |
|         | 1                                                                                                    |
|         |                                                                                                    |
|         |                                                                                                    |
|         |                                                                                                    |
|         |                                                                                                    |
|         |                                                                                                    |
|         | 9、 添加附件                                                                                                    |
|         | ତ 3.png ∰                                                                                                    |
|         |                                                                                                    |
|         | 提交                                                                                                    |

【常见问题】为什么回标时间已截止,但是无法查看供应商的报价及上传附件情况?

答:必须开标人开标后,在开标结果处,经办人才可以查看 报价和投标附件。

【常见问题】ip地址标红是什么意思,调价ip是否会覆盖第 一轮投标ip?

| 招标文件发布时间: 2020-01- | 19 14:37:34 回标截 | 止时间: 2020-01-22 | 2 10:00:00 | 查看变更历史    | 回标情况: | 邀请供应商3家已投           | 标: 3家 已答  | E收: 0家 未签4    | 收: 0家           |         |
|--------------------|-----------------|-----------------|------------|-----------|-------|---------------------|-----------|---------------|-----------------|---------|
| 关联交易方: 共: 3家 IP: 3 | 家 Mac: 0家 查看关   | 联交易方            |            |           |       |                     |           |               |                 |         |
|                    |                 |                 |            |           |       |                     |           |               |                 |         |
|                    | 5               | 成三方             | 84 27 1    | 14 z + -+ | 供应需求源 | 40.40.0470          | *4.4=40.* | 12.0          | 94.04 L (* 42 * | 24.00   |
| 序亏 > 快应同端吗 快       | 立同有称            | 重求有             | 联张八        | 联张万式      | 状应同来源 | 投机时间                | 我你叫不忍     |               | 用叶工程状态          | 101.941 |
| 1 😤                |                 |                 |            |           | 佳蓉    | 2020-01-21 19:10:55 | 已投标       | 39.65.129.129 | 已上传,未启封         | IP重复    |
|                    |                 |                 |            |           |       |                     |           |               |                 |         |
|                    |                 |                 |            |           |       |                     |           |               |                 |         |

答: IP标红是提醒招标经办人供应商有围标嫌疑;点击ip 超链接,可以查看供应商当前招标任务的历史投标ip地址。调价 ip在18年12月14日功能更新后,不会更新到一轮报价ip,平台正 在开发调价详情页面显示调价IP功能,待上线后,会及时通知。

答疑:发标-查看回标情况是招标过程中首次出现答疑,供应商 在此期间主动向招标方提问,采购经办人可以通过点击【答疑】查 看问题梳理并回复,经办人可以看到提问的供应商公司名称。

【注意】

若经办人选择公开答案,则未提问供应商也可以查看问题和 答案,但无法看到是哪家供应商提问。

答疑环节供应商不可以上传附件,招标方可上传附件(主子问题均可以上传)。

若经办人将主问题(即供应商的首次提问)设为公开或者不公开,那么子问题不能再设置是否公开,直接沿用主问题的设置;

| L | 查看投          | 标情况                           | 回标中                                                                        |                                              |                          |             |        |                     |          |                   | ☯ 答疑 (1)        |             |
|---|--------------|-------------------------------|----------------------------------------------------------------------------|----------------------------------------------|--------------------------|-------------|--------|---------------------|----------|-------------------|-----------------|-------------|
|   | 招标了          | 文件发布时间:                       | 2018-12-18 19:03:                                                          | 14 回标表                                       | 让止时间: 2018-12-18 19:30:0 | 10 『安更 查看好  | 医更历史 距 | 离回标结束还有: 0天0小       | 时21分10秒  |                   |                 |             |
|   | 回标帽          | 鄙况: 已投标:                      | 3家 已签收: 0家                                                                 | 未签收: 0家                                      |                          |             |        |                     |          |                   |                 |             |
|   | 序号           | 供应商编码                         | 供应商名称                                                                      | 登录名                                          | 联系人                      | 联系方式        | 供应商来源  | 投标时间                | 投标状态     | IP                | 附件上传状态          |             |
|   | 1            | 1024440                       | 廖敏玩具租赁                                                                     | 19910314                                     | 廖敏1                      | 18500000009 | 网络报名   | 2018-12-18 19:06:13 | 已投标      | 172.16.30.15      | 未上传             |             |
|   | 2            | 1000029                       | 32213213wqeqe                                                              | g016                                         | 鄂尔多斯市电气设备有限公司            | 13018239121 | 网络报名   | 2018-12-18 19:07:39 | 已投标      | 172.16.30.15<br>5 | 未上传             |             |
|   | 3            | 1000027                       | g010                                                                       | g010                                         | 大连新明科技有限公司               | 18366665554 | 网络报名   | 2018-12-18 19:06:56 | 已投标      | 172.16.30.15<br>5 | 未上传             |             |
|   |              |                               |                                                                            |                                              | Ŀ→                       | F T         | 5—步    |                     |          |                   |                 |             |
|   | 1 44 63      | (4)                           |                                                                            |                                              |                          |             |        |                     |          |                   |                 |             |
| Ľ | 合知           | ! (1)                         |                                                                            |                                              |                          |             |        |                     |          |                   |                 | <u>6</u> 90 |
|   |              | 32213213w                     | /qeqe 提问 中国發                                                               | 建筑股份有限                                       | <b>公司</b> : nih          |             |        |                     |          |                   |                 |             |
|   |              | 内容:                           |                                                                            |                                              |                          |             |        |                     |          |                   |                 |             |
|   |              |                               |                                                                            |                                              |                          |             |        |                     |          |                   |                 | 1           |
|   |              | 是否公开:                         | <ul><li>◎ 公开 ● 不</li><li>● ○ ○ ○ ○ ○ ○ ○ ○ ○ ○ ○ ○ ○ ○ ○ ○ ○ ○ ○</li></ul> | 公开                                           |                          |             |        |                     |          |                   |                 |             |
|   |              |                               | * 添加附件                                                                     |                                              |                          |             |        |                     |          |                   | 日回复             | 取消          |
| - |              |                               |                                                                            |                                              |                          |             |        |                     |          |                   |                 |             |
|   | 1            |                               | 2                                                                          |                                              |                          |             |        |                     |          |                   | ****            |             |
|   |              | 1<br>择                        | 标编号: cscec18                                                               | 121800019                                    |                          |             |        |                     |          |                   |                 |             |
|   |              | IJ                            | 招标方:中国建筑<br>1目状态:已投标                                                       | 股份有限公司                                       | 5                        |             |        | 授                   | <b>赤</b> |                   |                 |             |
|   |              | 投标画<br>距投标着<br>开              | 征时间:2018-12<br>让仅剩:00天00日<br>标时间:2018-12                                   | -18 19:30:0<br><b>109分43秒</b><br>-18 19:30:0 | 0                        |             |        |                     |          |                   |                 |             |
|   |              | 八生文件                          | 杰雷 •                                                                       | 招标文件                                         | 我的投展文件                   | 四层等级        |        |                     |          |                   |                 |             |
|   | 答疑           | 提问                            | 2.22                                                                       |                                              | DUIDDIOCIT               |             |        |                     |          |                   |                 |             |
|   |              |                               |                                                                            |                                              |                          |             |        |                     |          |                   |                 |             |
|   |              |                               |                                                                            |                                              | ○ 正在处理, ;                | 青稍候…        |        |                     |          |                   |                 |             |
|   |              |                               |                                                                            |                                              |                          |             |        |                     |          |                   |                 | 提交          |
|   | 答疑           | 列表                            |                                                                            |                                              |                          |             |        |                     |          |                   |                 |             |
|   |              |                               |                                                                            |                                              |                          |             |        |                     |          |                   |                 |             |
|   | 时间           | : 2018-12-1                   | 8 19:08:42                                                                 |                                              |                          |             |        |                     |          | 已解                | · 继续            | 提问          |
|   | 问题<br>[<br>3 | : nih<br>回复: 111<br>J.pna下载   |                                                                            |                                              |                          |             |        |                     |          | 回复时               | 到:2018-12-18 1  | 9:10:19     |
|   | 1            | 追问: 我是子<br>回复: 我是针<br>3.png下载 | 问题<br>对子问题的回复。                                                             |                                              |                          |             |        |                     |          | 回复时               | 司: 2018-12-18 1 | 9:18:40     |

# 2.4 开标

#### 2.4.1 开标设置

若招标为物资大类,必须回标时间截止之后,才能点击下一步进入开标大厅;若招标为分包类,回标时间未截止,但是所有供应商已完成投标,经办人可以点击【下一步】进入开标大厅,即开标并不受回标截止时间的限制。

【注意】开标时间默认为回标截止时间,若有需要,经办人可重新调整开标时间。

|                  | Q 查看回标情况 图 保存                     |
|------------------|-----------------------------------|
| 2018-12-18 19:30 |                                   |
| YZW149           |                                   |
|                  |                                   |
|                  |                                   |
| サーボ              |                                   |
|                  | 2018-12-18 19:30<br>YZW149<br>下一步 |

#### 2.4.2 开标大厅

此时,需要开标人登录账号进入云筑集采-首页【我的待办】 进行开标。

| 开标大厅       |                                                        | Q、变更记录查看                                       | <b>开标记录查看</b> 打印 |
|------------|--------------------------------------------------------|------------------------------------------------|------------------|
| 招标项目: 左岸公社 | 所属品类: 预拌 混凝土专业承包 招标人: 中国建筑股份有                          | 限公司 YZW149                                     |                  |
|            | 回标截止时间: 2018年12月18日 19点30分<br>开场时间: 2018年12月18日 19点30分 | 距回标截止还剩: 00天00时00分00秒<br>85开场时间环场。00天00时00分00秒 |                  |
|            | 上一步 开                                                  |                                                |                  |

1. 开标人输入口令, 上传密钥文件, 点击开标按钮开标。

|              |    | 2、发标                       | 3、开标     |    | 4、评标           |
|--------------|----|----------------------------|----------|----|----------------|
|              |    | 请输入密钥和口令                   |          |    | ×              |
| 7.2 <b>5</b> |    | *请输入本地存储的密钥:<br>*请输入设置的口令: | 选择密钥     |    |                |
| 1)           | 任务 |                            | 图 开标 × 关 | E) | <b>≣</b> ∶ cso |
|              |    |                            |          |    |                |

#### 【注意】

开标人如果丢失密钥,可以在开标大厅找回密钥;若是忘记口 令,也可以在开标大厅通过手机号找回,若手机号未验证,需要在个 人设置页面更新或联系管理员在授权中心-用户管理处更新验证。

2. 开标人完成开标后,经办人刷新开标大厅的页面后,可见
 【下一步】的按钮,点击进入下一环节。

#### 2.4.3 开标结果

采购经办人可在开标结果页面查看供应商的报价情况,点击 【查看投标详情】可以查看供应商上传的投标附件(若有)。

|           | •        |         | (       | <b>)</b>   |            | -•       |        |                |          |
|-----------|----------|---------|---------|------------|------------|----------|--------|----------------|----------|
| ій        | 际设置      |         | 开板      | 示设置        |            | 开标大厅     |        | 开标结果           |          |
| 云筑网培训(勿   | 动)       | 任务发起人:中 | 国建筑股份有限 | 限公司 YZW012 | 招标项目:左声    | =岚庭之花园项目 | 编号:cs  | cec17101100012 | 所属品类:砌块) |
| 结果        |          |         |         |            |            |          |        |                | ?滂       |
| 部         |          |         |         |            |            |          |        |                |          |
| 商品名称      | 规格型号     | 报价依据    | 招标数量    | g0152      | 213 查看投标详情 | □ g016   | 查看投标详情 | g017           | 查看投标详情   |
|           |          |         |         | 报价         | 小计 🕄       | 报价       | 小计 🜖   | 报价             | 小计 🟮     |
| <u>ون</u> | 0.5mm    |         | 1000    | 12         | 12000      | 11       | 11000  | 10             | 10000    |
| 0907测试    | 属性2+测试22 |         | 1000    | 11         | 11000      | 10       | 10000  | 11             | 11000    |
| 合计        |          |         |         |            | 23000      |          | 21000  |                | 21000    |
|           |          |         |         | 上一步        | 进入评标阶      | 段        |        |                |          |

澄清:招标流程中首次出现澄清,经办人向供应商提问,点 击【选择供应商】选择需要提问的供应商(支持多选),双方都 可以上传附件(非必填);供应商可在供应商后台的招标澄清处 进行查看和回复的操作。

| 开标纸<br>砂石: | F标结果 2 演演<br>砂石料 |          |      |      |              |                            |             |                         |         |                  |  |
|------------|------------------|----------|------|------|--------------|----------------------------|-------------|-------------------------|---------|------------------|--|
| 行          | 商品名称             | 规格型号     | 报价依据 | 招标数量 | 口 g015<br>服价 | 5213 董曹投标洋情<br>小计 <b>3</b> | 回 g01<br>服价 | 6 查看投标半情<br>小计 <b>3</b> | 口<br>服价 | 7 重着投标洋情<br>小计 3 |  |
| 1          | 税                | 0.5mm    |      | 1000 | 12           | 12000                      | 11          | 11000                   | 10      | 10000            |  |
| 2          | 0907测试           | 屬性2+测试22 |      | 1000 | 11           | 11000                      | 10          | 10000                   | 11      | 11000            |  |
|            | 合计               |          |      |      | 23000        |                            |             | 21000                   | 21000   |                  |  |
|            | 上一步进入评标阶段        |          |      |      |              |                            |             |                         |         |                  |  |

| 1、约标   |           | 2、发标                    | 3、开标       | 4、评标            | 5、定标              |
|--------|-----------|-------------------------|------------|-----------------|-------------------|
|        | ●<br>开标设置 |                         | •<br>开版大厅  |                 |                   |
| 召标名称:1 |           | 任务发起人:中国建筑股份有限公司 YZW149 | 招标项目: 左岸公社 | 编号: cscec18121; | 300019 所属品类:预拌混凝土 |
| 向供应商提问 |           |                         |            |                 | 选择供应商 图导出         |
| 暂时没有数据 |           |                         |            |                 |                   |
|        |           |                         |            |                 |                   |
|        |           |                         |            |                 |                   |
|        |           |                         |            |                 |                   |

| 请     | 选择需要提问                   | 的供应商         | 5                 |                 |            | ×   |
|-------|--------------------------|--------------|-------------------|-----------------|------------|-----|
|       | 供应商名称:                   |              |                   | Q 查询            |            |     |
|       | 公司名称                     | 登录名          | 联系人               | 联系电话            | 注册资金 (万元)  |     |
|       | g010                     | g010         | 大连新明科技有限公司        | 1836666555<br>4 | 42344.0000 |     |
|       | 32213213wqeq<br>e        | g016         | 鄂尔多斯市电气设备有限公<br>司 | 1301823912<br>1 | 32.0000    |     |
|       | 廖敏玩具租赁                   | 1991031<br>4 | 廖敏1               | 1850000000<br>9 | 2000.0000  |     |
| 10    | ▼ 共3条记录                  | đ.           |                   | *               | < 1 > »    |     |
|       |                          |              | 确定                |                 |            |     |
| 向供应   | 商提问                      |              |                   |                 | 选择供应商      | は合わ |
| 已选择供应 | 立商: g010, 32213213wqeqe, | 廖敏玩具租赁       |                   |                 |            |     |
| F     | 內容:                      |              |                   |                 |            |     |
|       |                          |              |                   |                 |            | 1   |
|       | ∾ 添加附件                   |              |                   |                 | 四 提问       | 取消  |

供应商未回复澄清前,经办人可以继续针对某个供应商追问, 同样支持上传附件(非必填)。

| 公告文件                       | 变更 •                                    | 招标文件 | 我的投标文件 | 招标答疑 | 招标澄清 |  |  |  |  |
|----------------------------|-----------------------------------------|------|--------|------|------|--|--|--|--|
| 澄清列表                       |                                         |      |        |      |      |  |  |  |  |
| 发起人: 中国强                   | 发起人: 中国建筑股份有限公司 时间: 2018-12-18 20:27:55 |      |        |      |      |  |  |  |  |
| 问题:是否)<br>追问:快回<br>3.png下動 | 愿意调价<br><sup>国答</sup>                   |      |        |      |      |  |  |  |  |

是否能进入下一步,不受供应商是否回复澄清限制,澄清贯

穿于开标结果到招标完成整个过程,经办人,直接点击【进入评 标阶段】。

2.5 评标

2.5.1 设置评标人

【常见问题】

1. 系统管理员给我们组织机构设置了评标通用模板, 但是
 我选不到这个模板?

答: 评标通用模板需要匹配品类权限和组织权限,请联系系统 管理员,确认组织权限和将招标的品类设置到需要的评标模板中。

2、超过评标截止时间,还能评标吗?

答: 评标截止时间仅为显示作用,超过评标截止时间,评标人也 可继续评标。

2.5.2 投标汇总

经办人在评标-设置评标人阶段一旦点击【下一步】,评标 人员便会收到评标任务代办提醒。

1. 评标人评标入口有两种方式:

 1)登录评标人账号—首页—我的待办,点击评标中的任务, 进入评标页面,点击【专家评标】按钮。

| 倄 首页 / 评标易 / 评标汇总 |                  |          |                |                    | O              |
|-------------------|------------------|----------|----------------|--------------------|----------------|
| 标名称:云筑网培训(勿动)     | 任务发起人:中国建筑股份有限公司 | 司 YZW012 | 使用项目:左岸岚庭之花园项目 | 编号:cscec1710110001 | 2 所属品类:砌块及砖瓦,. |
| 评标汇总              |                  |          | ● 专家评标 □ 评标汇总  | ◎澄清  ●调价           | で 导出 「 返回      |
| 砂石料               |                  |          |                |                    | 横向汇总           |
| □ 排名 商品名称         | ₽¢               | 0907测试   | Ĩ              | 息0                 | ^ 投标详情         |
| 规格型号              | 0.5mm            | 属性2+测试22 | 2              |                    |                |
| 报价依据              |                  |          |                |                    |                |

2)登录评标人账号,点击【评标易】找到对应招标任务, 点击【专家评标】

2. 评标专家评标: 以 XXXX 评标模板为例。

评标人为三家供应商的三个评分项分别打分,每项最低分必须 大于 0,最高分不能超过设置的最高值;

汇总:即供应商各商品报价之和(目前仅支持物资大类查看 报价汇总)。

| 1   | 1 首页           | [ / 评标专家; | 评标       |                    |         |           |                   |          | ×          |
|-----|----------------|-----------|----------|--------------------|---------|-----------|-------------------|----------|------------|
| 招标: | 習标名称:云筑网培训(勿动) |           | 勿动)      | 任务发起人:中国建筑股份有限公司 \ | /ZW012  | 使用项目:左岸岚脈 | 用项目:左岸岚庭之花园项目 编号: |          | 所属品        |
| I   | 评标             | 专家评标      | 截止时间:201 | 7-10-12 16:31:00   |         |           |                   |          |            |
|     | 序号             | 供应商名称     | 汇总       | 规模实力(2)            | 合作经历(2) |           | 荣誉情况(1)           | 报价得分(90) |            |
| Ù   | 1              | g017      | 21000    |                    |         |           |                   |          | $\bigcirc$ |
|     | 2              | g016      | 21000    |                    |         |           |                   |          |            |
|     | 3              | g015213   | 23000    |                    |         |           |                   |          |            |
|     |                |           |          |                    | 保存      | 提交        |                   |          |            |

【注意】

点击保存后还可修改分数,点击提交后无法修改分数,操作

不可逆;

若采购经办人在设置评标人页面,选择的是文本类型评标模板,评标人评标时,只能输入文本内容,评标人必须点击【提交】, 评分方可生效。

| <sup>本标:z</sup> | 5家评标:   | 勤)    | 任务发起人:中国建筑股份<br>2017-10-12 16:31:00 | 何限公司 YZWU12 | "便用坝日:左摩风健之化四坝日 | आसा <del>ज</del> ्जः : cscec1/101100 |
|-----------------|---------|-------|-------------------------------------|-------------|-----------------|--------------------------------------|
| 序号              | 供应商名称   | ile.  | 规模实力(2)                             | 合作经历(2)     | 荣誉请况(1)         | 报价得分(9                               |
| 1               | g017    | 21000 | 1                                   | 1           | 1               | 78                                   |
| 2               | g016    | 21000 | 2                                   | 1           | 1               | 77                                   |
| 3               | g015213 | 23000 | 1                                   | 1           | 1               | 79                                   |
|                 |         |       |                                     |             |                 |                                      |
|                 |         |       |                                     | 保存          | 提交              |                                      |

【评标汇总】供应商排序按照平均分从高到低依次列出。
 同时,该页面还可以导出评标汇总情况。

4.【调价】经办人在此页面,选择需要调价的供应商,点击
 【调价】,设置调价时间后,点击【提交】,被选择的供应商可
 在供应商中心进行调价操作。

| 投标 | 汇总 |         |       |          |       |
|----|----|---------|-------|----------|-------|
| 砂石 | 「料 |         |       |          |       |
|    | 排名 | 商品名称    | 经少    | 0907测试   | 汇总9   |
|    |    | 规格型号    | 0.5mm | 屬性2+测试22 |       |
|    |    | 报价依据    |       |          |       |
|    |    | 招标数量    | 1000  | 1000     |       |
|    | 1  | g016    | 11    | 10       | 21000 |
|    | 1  | g017    | 10    | 11       | 21000 |
|    | 3  | g015213 | 12    | 11       | 23000 |
|    |    |         |       | 上一步 进入定标 | 阶段    |

【注意】

第一次进行【调价】,需要先勾选需要调价的供应商,然后 点击【调价】;页面跳转到调价设置页面,且页面会显示经办人刚才 勾选的供应商,如果到这步不操作了,虽然没有发布调价,但是调 价状态为"待发布",系统会认为经办人在设置调价,从而限制经 办人,不允许经办人进行下一步的操作。经办人必须勾选调价供应 商,选择删除后,方可进入定标。

问:调价已经结束了,但是点击下一步,系统提示:调价还在进行中,不能提交定标审批,这是怎么回事?

答:点击"投标汇总"页面的【调价】,然后把调价页面的内容删除后,点击确定即可。

| 调价设置      |                                                        |                |                       |                   | 四 保存                                    |
|-----------|--------------------------------------------------------|----------------|-----------------------|-------------------|-----------------------------------------|
| 调价轮次: 第1轮 | ♥ 截止时间: 20                                             | 17-10-12 16:15 | )<br>当前状态: <b>待发布</b> |                   |                                         |
| 砂石料 调价供应商 | 数量:1 选择供应商                                             |                |                       |                   | 8 删除 ~                                  |
| □ 供应商名称   | 登录名                                                    | 联系人            | 联系电话                  | 状态                | 附件是否上传                                  |
| g016      | g016                                                   | g016           | 18386758498           | 未调价               | 否                                       |
| 调价说明      | aaa x' x, ໓ ໓ ♂ ở → A - ໜ<br>Ω Ἐ - Ἐ - Ἐ - □ □ □ □ ≅ ጂ | arial 7 16px   | - 段菁格式 - 自定义样云 - 畫    | • Ŧ• :=• == == == | 토 = : : : : : : : : : : : : : : : : : : |
|           |                                                        |                |                       |                   |                                         |

5. 提交后,调价状态会更新为"投标中",如有需要,经办 人可以通过点击【变更】延长或缩短调价截止时间;若调价状态 为"已结束"则无法变更调价时间,只能回到评标-头部汇总阶 段发起新一轮调价。

6. 经办人可以根据需要,设置多轮调价,调价结束后,回到投

标汇总页面,可以查看到供应商的最新报价。确认无误,且不再需要调价 后,点击【进入定标阶段】。

| 砂石 | 5料 |         |       |                 |       | 横向汇总             |
|----|----|---------|-------|-----------------|-------|------------------|
|    | 排名 | 商品名称    | ₽₽    | 0907测试          | 汇总0   | ^ 投标详情           |
|    |    | 规格型号    | 0.5mm | <b>雇性2+测试22</b> |       |                  |
|    |    | 报价依据    |       |                 |       |                  |
|    |    | 招标数量    | 1000  | 1000            |       |                  |
|    | 1  | g016    | 11    | 10              | 21000 | 查看投标详情<br>查看历史报价 |
|    | 1  | g017    | 10    | 11              | 21000 | 查看投标详情<br>查看历史报价 |
|    | 3  | g015213 | 12    | п               | 23000 | 查看投标详情<br>查看历史报价 |
|    |    |         | Ŀ     | 步进入定标阶段         |       |                  |

2.6 定标

2.6.1 定标报告

1. 经办人在定标报告页面,选择中标意向人、模板,编辑报告内容,上传相关评标记录后,提交审批。

| 砂石 | 5#4 |         |           |          |       |
|----|-----|---------|-----------|----------|-------|
|    | 排名  | 商品名称    | 砂         | 0907测试   | 汇总0   |
|    |     | 规格型号    | 0.5mm     | 屬性2+测试22 |       |
|    |     | 报价依据    |           |          |       |
|    |     | 招标数量    | 1000      | 1000     |       |
| 2  | 1   | g016    | 11        | 10       | 21000 |
| •  | 1   | g017    | 10        | 11       | 21000 |
|    | 3   | g015213 | 12        | 11       | 23000 |
|    |     |         | <u>ال</u> | 步进入定标阶段  |       |

2. 通过审批后,也可打印定标结果审批信息,点击【下一步】
 进入定标结果页面。

#### 2.6.2 定标结果

经办人可以在此页面查看供应商的中标情况,编辑或维持中

标结果通知(通知内容会以短信的形式发送给供应商),确认无误后,点击【发送通知】完成招标。

#### 【注意】

 招标完成,经办人可以对供应商进行招标增补或者退出, 具体操作可查看增补、退出操作手册或者咨询客服人员。

2. 供应商中标后,该供应商相应类别自动加入招标组织机构本级库。

|   |    |     |                  |                  |                    |                      | Q 查询 | り重要           | ŧ                      |        |        |                        |      |                                        |
|---|----|-----|------------------|------------------|--------------------|----------------------|------|---------------|------------------------|--------|--------|------------------------|------|----------------------------------------|
| l | 查谄 | 间结果 |                  |                  |                    |                      |      |               |                        |        | +开启约根  | 自删除                    | 會废标  | 「日日日日日日日日日日日日日日日日日日日日日日日日日日日日日日日日日日日日日 |
|   |    | 序号  | 招标编号             | 招标名称             | 使用项目               | 组织机构                 | 招标方式 | 经办人           | 创建时间 ~                 | 中标单位数量 | 生成合同数量 | 完成时间                   | 招标状态 | 操作                                     |
|   | 0  | 1   | cscec18101200004 | 单清单分城市           | 区域联采               | 中建交通建<br>设集团有限<br>公司 | 公开招标 | Solstice001   | 2018-10-12<br>14:44:29 | 2      | 0      | 2018-10-12<br>15:49:01 | 招标完成 |                                        |
|   | 0  | 2   | cscec18100900001 | A测试测试            | 左岸岚庭之花园<br>项目      | 中国建筑股<br>份有限公司jc     | 公开招标 | 对应账号du<br>xi1 | 2018-10-09<br>11:54:49 | 1      | 0      | 2018-10-09<br>15:19:14 | 招标完成 | 退出                                     |
|   | 0  | 3   | cscec18100800002 | 租赁测试-spark<br>-1 | sparktest-1局<br>项目 | 一周                   | 公开招标 | spark         | 2018-10-08<br>15:44:23 | 5      | 1      | 2018-10-09<br>15:11:24 | 招标完成 |                                        |

招标完成后,需要根据招标结果,生成合同,有关合同的具体操作,详见本手册第3章合同宝使用方法。

#### 2.7 邀请招标常见问题

【邀请供应商】想要邀请供方的子账号,如何操作?

答:先选择供应商的主账号,确定好以后,在确定供应商页面,点 击供应商的联系人下拉框,选择子账号对应的联系人,即可邀请到 该子账号。

【供应商查不到信息】采购方发起了邀请招标,但是供应商 在后台查不到,怎么回事?

答: 有 4 种情况:

1) 采购商招标文件尚未发布;

2) 采购商邀请账号和供应商登录账号不一致;

3)供应商后台的招标项目指的是招标任务名称,不是使用项目,请核对是否正确填写;

4)供应商操作错误,应该在投标管理的邀请及参与页面搜索。

# 第3章 合同宝使用方法

用户完成招标任务后,需要根据招标结果生成合同,用户可 以在此页面对合同进行:新增、上架、下架、终止及删除的操作, 简要示意图3-1 所示如下:

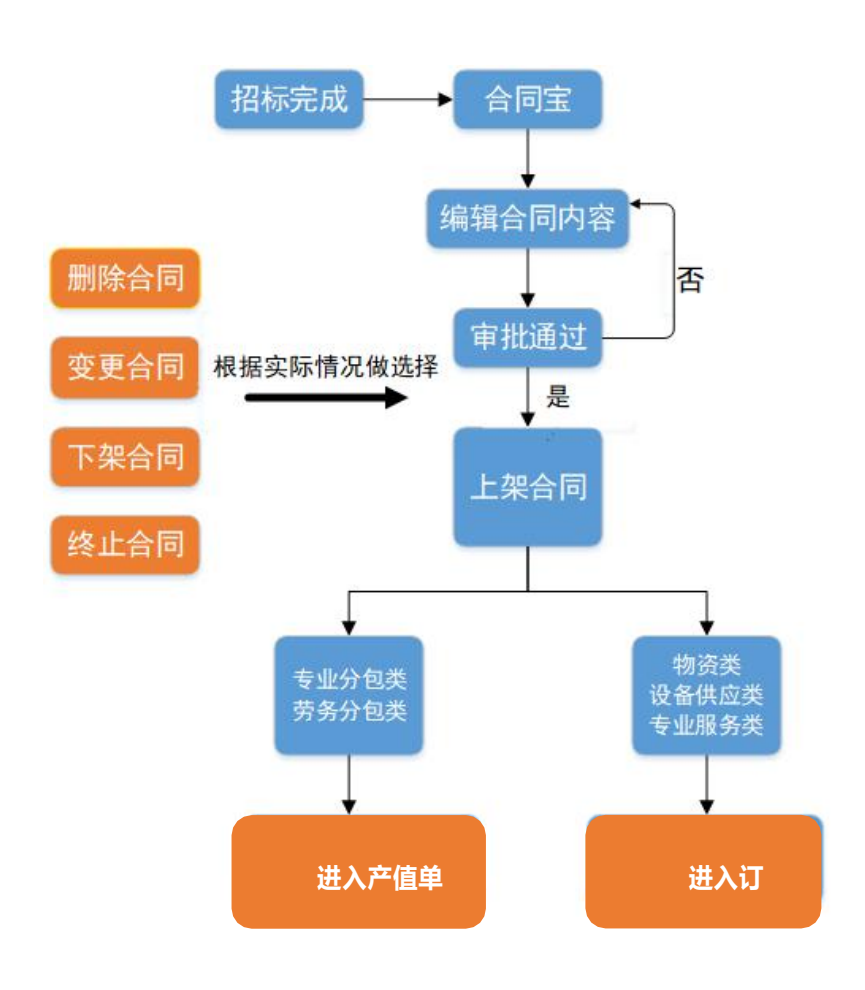

#### 图 3-1 合同宝主要功能

# 3.1 新增合同

1. 点击【新增】, 生成一个新的合同, 详情见下图;

新建合同之前,建议联系供应商核实公司名称与营业执照上的是 否一致,如不正确,应该在新建合同之前更正公司名称,合同才视为 有效。

| 合同管理合同终             | 止产值的 | 单管理      | 产值单  | 合规性检查 | 对账单    | 对账单合规 | 见性检讨       | 查    |          |         |    |     |     |
|---------------------|------|----------|------|-------|--------|-------|------------|------|----------|---------|----|-----|-----|
| <b>谷</b> 首页 / 合同宝 / | 合同管理 |          |      |       |        |       |            |      |          |         |    |     | ¢   |
| 查询条件                |      |          |      |       |        |       |            |      |          |         |    |     |     |
| 合同名称:               |      |          |      |       | 合同编号:  |       |            |      |          | 招标任务名称: |    |     |     |
| 使用项目:               |      |          |      |       | 供应商名称: |       |            |      |          | 所属组织:   | 所有 |     | *   |
| 招标品类:               |      |          |      | •     | 合同状态:  | 全部    |            |      | •        | 合同类型:   | 全部 |     | •   |
| 签订日期:               | 开始日期 | <b>#</b> | 结束日期 | *     | 创建日期:  | 开始日期  | *          | 结束日期 | <b>#</b> | 创建人:    |    |     |     |
| 合同金额:               | 全部   |          |      |       | 审核日期:  | 开始日期  | *          | 结束日期 | #        | 招标来源:   | 全部 |     | *   |
|                     |      |          |      |       | ٩      | 查询    | <b>り</b> 重 | E    |          |         |    |     |     |
| 查询结果                |      |          |      |       |        |       |            |      |          | +新増 ↑批量 | ₩  | 會删除 | に会出 |

选择合同来源,选择根据招标结果生成框架协议/采购合
 点击【下一步】;

| 项目:          |      | 供应商名称:                                                  | 新羅道訳: 所有 |
|--------------|------|---------------------------------------------------------|----------|
| 温英:          |      | 合同来源                                                    | × 型:全部   |
| 日期:          | 开始日期 | ● 根据招标结果生成框架协议/采购合同                                     | Át -     |
| <b>]金</b> 段: |      | <ul> <li>◎ 引用框架协议生成执行合同</li> <li>◎ 无招标生成采购合同</li> </ul> | 源:全部     |
| 币种的          |      | 下一步  取消                                                 | 件: 全部    |
| <b>讲源</b> :  |      |                                                         |          |
|              |      |                                                         |          |
|              |      |                                                         |          |

【操作提示】

生成执行合同:若招标选择的合同类型为框架协议,需要先 根据招标结果生成框架协议,再生成执行合同,才能进行上架:

生成采购合同:若招标选择的合同类型为采购合同,直接根据招标结果生成采购合同就可以上架;

无招标任务:若没有招标任务,需要先给账号匹配【无招标 创建合同】的功能权限,生成一个虚拟邀请招标任务(该招标任 务一旦确认不可再修改),再创建合同。具体操作如下:

| 角色名称:系统管理员 | 数据权限:本下级查看 所属组织:中国建筑一局(集团)有限公司 所属系统:集采平台                               |
|------------|------------------------------------------------------------------------|
| 菜单         | 权限                                                                     |
| ▷ 🛄 招标易    |                                                                        |
| ▷ 🗀 询价易    |                                                                        |
| ▷ 🗀 评标易    |                                                                        |
| 4 😋 合同宝    |                                                                        |
| 🖹 创建临时商品   |                                                                        |
|            | □ 全选 マ 查看 マ 新増/批量新増/提交审核 マ 上架/下架 マ 归档 マ 支更 マ 删除 マ 工程局推送 マ 友孝 マ 无招标创建合同 |
| 自合同管理      |                                                                        |
| 🗈 合同终止     | ✓ 全选 Ø 查看                                                              |
| 合同编辑       | ☑ 全选 ☑ 增加/删除清单项                                                        |

| 1205-001 |          |      |                                                      |                           |               |    |      |      |   |
|----------|----------|------|------------------------------------------------------|---------------------------|---------------|----|------|------|---|
| 合同来      |          | 合同来派 | Ę                                                    |                           |               |    |      | ×    |   |
|          |          |      | <ul> <li>根据招标</li> <li>引用框架</li> <li>无招标生</li> </ul> | 结果生成框架<br>协议生成执行<br>成采购合同 | 协议/采购合f<br>合同 | Ē  |      |      |   |
| 课        |          |      |                                                      |                           | 下一步           | 取消 |      |      | * |
| 3        |          |      |                                                      |                           |               |    |      |      | 1 |
|          | 50312_中建 | <br> | ¥ 400 000                                            |                           |               | 0  | 潍坊文华 | V7W0 |   |

| 倄 首页 / 合同主 / 合同编辑 |                  |   |        |        |  |
|-------------------|------------------|---|--------|--------|--|
| 招标信息              |                  |   |        |        |  |
| *创建人所属组织:         | 中国建筑一局 (集团) 有限公司 | • | *招标任务: |        |  |
|                   |                  |   |        | 生成招标任务 |  |
| *中标供应商:           |                  |   |        |        |  |
|                   |                  |   |        |        |  |
| 合同信息              |                  |   |        |        |  |

| BUSETIN |                    |        |   |       | -           |      |
|---------|--------------------|--------|---|-------|-------------|------|
| *招标名科   | 7                  |        |   | *组织机构 | 中国建筑一局 (集团) | 有限公司 |
| 所雇品的    | ☆物資>阀门             |        |   | *采购类型 | 招标采购        |      |
| *合同类型   | ※购合同               |        |   | *币种   | 人民币         | • 0  |
| ~概算金額   | 2                  |        | 万 | *招标项目 |             | 选择项目 |
| 招标方式    | ◎ 公开招标             | ◎ 邀请招标 |   |       |             |      |
| 备注      | ii 请输入招标链          | 接      |   |       |             |      |
| -4      |                    |        |   |       |             |      |
|         |                    | 1      |   |       |             |      |
|         | <b>6</b> 765刀山时11年 |        |   |       |             |      |

问:为什么我引用不了框架协议?

答:只有框架协议使用单位本下级单位拥有合同创建权限的 账号才可以引用框架协议生成执行合同。。

根据页面提示,填写合同其他信息,此处可以进行新增或
 删除清单商品的操作,确认无误后,点击【提交审批】。

| 着 首页 / 合同宝 / 合同编辑 |                             |         |            | C |
|-------------------|-----------------------------|---------|------------|---|
| 招标信息              |                             |         |            |   |
| *招标任务:            | 云筑网培训 ( 勿动 )                | *中标供应商: | g017       |   |
| 合同信息              |                             |         |            |   |
| *合同名称:            | 云筑网培训(勿动)                   | 合同编号:   | 合同编号可以自行编辑 | 0 |
| *甲方:              | 中国建筑股份有限公司                  | *使用单位:  | 中国建筑股份有限公司 | • |
| ★使用项目:            | 中國建筑設份有限公司<br>左岸说底之花园项目 × • | 采购地区:   | 缺海击 ×      | • |
| 币种:               | 人民币                         |         |            |   |

注:合同附件数量限制为 20,包括新建和盖章合同附件,超过 20 个,请转化为压缩包上传。

合同编号用户可以自定义设置,若未设置则由系统自动生成。

4. 分包类合同付款方式的区别

合同管理员可以按实际情况选择分包类合同付款方式。

| 合同生效日期: |            | <b>#</b> | *合同终止日期: | 2018-12-31             | <b>#</b> |
|---------|------------|----------|----------|------------------------|----------|
| 合同签订日期: | 2018-12-20 | <b>#</b> | *付款方式:   | 请选择                    |          |
| 合同经办人:  | YZW149     |          | 合同类型:    | 请选择<br>按月付款<br>按形象进度付款 |          |
| 创建人:    | YZW149     |          | 创建日期:    | 按工期节点付款<br>无进度付款<br>其他 |          |

## 3.2 删除、废单合同

【删除】:只有编制中和审批未通过的合同可以删除;

【废单】: 状态为"待上架""审批通过"的合同可以废单; 若是变更合同和补充协议不可以废单。

1. 我的合同提交审批通过了,发现有错误,可以删除吗?

答:不能,编制中和审批不通过的合同能删除,提交审批后,审批通过,不能删除,采购或执行合同只能废单。

若是操作人员无意将合同点击了【变更】,变更合同后会出现【编制中】和【已变更】两个,怎么恢复原合同?

答:点开目标合同前面的"+",勾选【编制中】的合同,再点击【删除】,则该合同状态会归还原始状态。

#### 3.3 变更合同

1. 【变更合同】和【补充协议】的区别是什么?

答: 主要体现在清单的设置上, 变更合同, 业务上定义为是 替换了原合同, 不允许新增、删除清单内容; 【补充协议】业务 上定义为生成了一个全新的合同, 作为原合同的补充, 补充协议 可以添加清单内容以及编辑清单内容。

## 3.4 上架&下架

 1. 上架: 采购/变更合同审批通过后,合同状态为"待上架", 点击【上架】。框架协议审批通过后即视为有效,不需要上架操作。

2. 上传盖章合同

 1) 采购合同/执行合同:上架合同时,可直接上传盖章合同, 不需要进行变更,具体操作:点击【上架】,上传盖章合同附件 之后,点击上架。

|                                |                                    |                            |                                |               |               | 0              |                | 0 # m         |                                          |                                       |                   |                   |      |      |                      |
|--------------------------------|------------------------------------|----------------------------|--------------------------------|---------------|---------------|----------------|----------------|---------------|------------------------------------------|---------------------------------------|-------------------|-------------------|------|------|----------------------|
|                                |                                    |                            |                                |               |               | L M            | 白甸             | う里直           |                                          |                                       |                   |                   |      |      |                      |
|                                |                                    |                            |                                |               |               |                |                |               |                                          |                                       |                   |                   |      |      |                      |
| 查询约                            | 结果                                 |                            |                                |               |               |                |                |               |                                          | +新增                                   | ↑批量               | 上架                | ◆下架  | 會删除  | € 导出                 |
|                                |                                    |                            |                                |               |               |                |                |               |                                          |                                       |                   |                   |      |      |                      |
| - P                            | 序号                                 | 所属组织                       | 合同编号                           | 合同名称          | 合同总金额<br>(万元) | 订单总金额<br>(万元)  | 结算总金额<br>(万元)  | 招标任务名称        | 供应商名称                                    | 使用项目                                  | 创建人               | 合同类型              | 合同状态 | 附件   | 操作                   |
| 1                              | 1                                  | 50312_中建八局<br>四公司济南分公<br>司 | dddd                           | 齐鲁制药培训        | ¥400.0000     |                | ¥0             | 齐鲁制药培训        | g010                                     | 潍坊文华中<br>学5033115<br>011              | YZW02<br>5        | 采购合同              | 已上架  | 有    | 8变更                  |
| 2                              | 2                                  | 中国建筑一局<br>(集团)有限公<br>司     | cscec-ht-2<br>01810160<br>0003 | 铁本一标钢立<br>柱采购 | ¥ 10.0000     | ₩0             | ¥O             | 铁本一标钢立<br>柱采购 | g031                                     | 铁本交安一<br>标项目部                         | YZW16<br>8        | 采购合同              | 待上架  | 有 [0 | 8 变更<br>8 上架<br>8 废单 |
|                                |                                    |                            |                                |               |               |                |                |               |                                          |                                       |                   |                   |      |      |                      |
|                                |                                    |                            |                                |               |               |                |                |               |                                          | -                                     |                   |                   |      |      | _                    |
|                                |                                    | 创建人:                       | YZW168                         |               |               |                |                |               | 创建日共                                     | 2018-                                 | 10-16 15          | 5:37:13           |      |      |                      |
|                                |                                    | .7 古.                      | a021                           |               |               |                |                |               | •7.方联系/                                  |                                       |                   |                   |      |      |                      |
|                                |                                    | ·                          | 9031                           |               |               |                |                |               | *C)/3*C30                                | g031                                  |                   |                   |      |      |                      |
|                                | *Z                                 | 方联系电话:                     | 183909087                      | '87           |               |                |                |               | *合同附住                                    | (; g031<br>)<br>; 合同,do               | oc.               |                   |      |      |                      |
|                                | *Z                                 | 方联系电话:                     | 183909087                      | 787           |               |                |                |               | *合同 <u>附作</u>                            | c: gus1<br>⊧: <del>合</del> 同.do       | <b>)C</b><br>传盖章合 | ī                 | 1    |      |                      |
|                                | *Z                                 | 方联系电话:                     | 183909087                      | 87            |               |                |                |               | *合同附作                                    | t: g031<br>注: 合同.do                   | DC<br>传盖章合        | F                 |      |      |                      |
| 合同ī                            | *Z<br>正文                           | 。方联系电话:                    | 183909087                      | 87            |               |                |                |               | *合同附住                                    | :: gusi<br>E: 合同.du                   | OC<br>传盖章合        | A                 |      | ¥    | 隐藏/5                 |
| 合同I                            | *Z<br>正文<br>00                     | 。方联系电话:                    | 183909087                      | '87           |               |                |                |               | *合同附作                                    | :: <u>g</u> usi<br><u> ≑: 合同.d</u> c  | DC                | P                 |      | v    | 隐藏/5                 |
| 合同I<br>  路桥(C<br><sub>序号</sub> | *Z<br>正文<br>D0<br>商品名              | (20).<br>(方联系电话:<br>(病)    | 183909087                      | 187           |               | * <del>1</del> | Ç\$            | * i24         | · C) · C() · C) · C) · C) · C) · C) · C) | : gust<br>: 合同.du                     | <u>DC</u><br>传盖章合 | 同                 |      |      | 隐藏/!                 |
| 合同I<br>  路桥C<br>  序号<br>1      | *Z<br>正文<br>00<br><i>商品名</i><br>方纲 | ·201.<br>25联系电话:<br>称      | 183909087<br>183909087<br>規    | 格型号           |               | * ₹<br>34;     | <b>党率</b><br>2 | * 124<br>3000 | - C) (d)                                 | : gu31<br><u>: 合同.du</u><br><u>多上</u> | DC<br>传盖章合<br>*   | 同<br>* 含税单价<br>32 |      | V    | 隐城/5<br>品<br>2       |

【注意】若盖章合同上传错误或忘记上传盖章合同,无法通 过下架合同重新上架,只能变更或重新创建合同。

2) 框架协议: 审批通过之后, 账号需要先配置【上传盖章

合同】的功能权限,权限配置成功,即可在该合同操作处点击【上传盖章合同】,上传合同附件之后,再点击上传盖章合同。

| 组织管理 用户管理 角色类型管理                                                   |                                                                          |                           |                                             |                                                        |  |  |  |  |  |
|--------------------------------------------------------------------|--------------------------------------------------------------------------|---------------------------|---------------------------------------------|--------------------------------------------------------|--|--|--|--|--|
| 省 首页 / 授权中心 / 角色管理 / 设置角色                                          | 的权限                                                                      |                           |                                             |                                                        |  |  |  |  |  |
| 角色名称:系统管理员数据权限;本                                                   | 下级查看 所屬组织:中国建筑股份有限公                                                      | 司 所属系统:集采平台               |                                             |                                                        |  |  |  |  |  |
| 菜单<br>▶ □ 指标题<br>▶ □ 词价思<br>▶ □ 词介题                                | 权限                                                                       |                           |                                             |                                                        |  |  |  |  |  |
| ▲ 🔄 合同主<br>📄 创建临时商品                                                | ☑ 全选 ☑ 创建                                                                |                           |                                             |                                                        |  |  |  |  |  |
| 🖹 合同管理                                                             | <ul> <li>→ 全选 🖉 查署 🖉 新增/批量新増/提交省</li> <li>□ 上传盖章合同</li> </ul>            | ■核 @ 上架/下架 @ 归档 @ 変更      | ☞ 删除 ☞ 工程局推送 ☞ 废单 □                         | 无招标创建合同                                                |  |  |  |  |  |
| <ul> <li>合同终止</li> <li>合同時間</li> </ul>                             | <ul> <li>✓ 全选 ✓ 查看</li> <li>✓ 全选 ✓ 增加/删除清单项</li> </ul>                   |                           |                                             |                                                        |  |  |  |  |  |
| ▶ 产值单管理 ▶ 产值单合规性检查                                                 | <ul> <li>✓ 全选 Ø 查看 Ø 维护 Ø 废单 Ø 集</li> <li>✓ 全选 Ø 查看 Ø 维护 Ø 退回</li> </ul> | 中支付                       |                                             |                                                        |  |  |  |  |  |
| <ul> <li>         対策単     </li> <li>         対策単準信     </li> </ul> | <ul> <li>☑ 全选 ☑ 查看</li> <li>☑ 全选 ☑ 查看 ☑ 确认 ☑ 保存</li> </ul>               |                           |                                             |                                                        |  |  |  |  |  |
| <ul> <li>■ 対账単合规性检查</li> <li>▲ </li> <li>→ 履约保证金</li> </ul>        | ☑ 全选 ☑ 查看                                                                |                           |                                             |                                                        |  |  |  |  |  |
| <ul> <li>待退款列表     <li>過款申请列表 </li> </li></ul>                     | <ul> <li>✓ 全选 Ø 查看 Ø 申请退款</li> <li>✓ 全选 Ø 查看 Ø 编辑 Ø 删除</li> </ul>        |                           |                                             |                                                        |  |  |  |  |  |
| <ul> <li>■ 申诉列表</li> <li>▲ (金) 审批局</li> </ul>                      | ☑ 全选 ☑ 查看 ☑ 申请退款                                                         |                           |                                             | <b>四保存</b>                                             |  |  |  |  |  |
|                                                                    |                                                                          |                           |                                             |                                                        |  |  |  |  |  |
|                                                                    |                                                                          |                           |                                             |                                                        |  |  |  |  |  |
| 使用项目:                                                              | 供应商名称:                                                                   |                           | 所属组织: 所有                                    | ×                                                      |  |  |  |  |  |
| 招标品类:                                                              | ▼ 合同状态:                                                                  | 审批通过/待上架                  | <ul> <li>合同类型: 框架协议</li> </ul>              | . · · ·                                                |  |  |  |  |  |
| 签订日期: 开始日期 🛗                                                       | 结束日期 🏙 创建日期:                                                             | 开始日期 🏙 结束日期               | 创建人:                                        |                                                        |  |  |  |  |  |
| 合同金额:全部                                                            | ▼ 审核日期:                                                                  | 开始日期 🏙 结束日期               | 招标来源:全部                                     | -                                                      |  |  |  |  |  |
| 换算币种: 人民币                                                          | ▼ 合同终止日期:                                                                | 开始日期 🏙 结束日期               | 的件: 全部                                      | ~                                                      |  |  |  |  |  |
| 合同来源:全部                                                            | -                                                                        |                           |                                             |                                                        |  |  |  |  |  |
|                                                                    | ٩                                                                        | 普通 C 重産                   |                                             |                                                        |  |  |  |  |  |
| 查询结果                                                               |                                                                          |                           | +新增 ◆批量上架 ◆                                 | 下架 金删除 5号出                                             |  |  |  |  |  |
| □ 序号 所属组织 合同编号                                                     | 合同名称 合同总金额 订单总金额 结算。<br>(万元) (万元) (万元) (万元)                              | 总金额<br>招标任务名称 供应商名称<br>元) | 使用项目 创建人 合同类型 合同状                           | 5 附件 操作                                                |  |  |  |  |  |
| 中国建筑股份 cscec-ht-<br>1 有限公司 20180924<br>00001                       | 0920测试 ¥23.0000 ¥0 ¥0                                                    | 0920测试公开<br>招标啦 g021      | 搜房金融 YZW10<br>大厦 1 框架协议 审批通过                | ば 有     「    び    」 佐善章合同     び    夜止     「    び    仮単 |  |  |  |  |  |
|                                                                    |                                                                          |                           |                                             |                                                        |  |  |  |  |  |
| *乙方联系电话: 183432                                                    | 245434                                                                   |                           | *合同附 <u>件: 项目库存物资占产借</u><br><u>%</u> 上传盖章合同 | 情况分析-XX经理部.xlsx                                        |  |  |  |  |  |
| 合同正文                                                               |                                                                          |                           |                                             | ▶ 隐藏/显示                                                |  |  |  |  |  |
| ABC                                                                |                                                                          |                           |                                             |                                                        |  |  |  |  |  |
| 序号 商品名称                                                            | 规格型号                                                                     | 报价依据                      | * 招标数量                                      | *报价 描述信息                                               |  |  |  |  |  |
| 1 主动红外线探测器                                                         | 5620                                                                     | 测试                        | 100                                         | 6                                                      |  |  |  |  |  |
| 2 主动红外线探测器                                                         | D型                                                                       | 测试                        | 200                                         | 6                                                      |  |  |  |  |  |
|                                                                    |                                                                          | 上传盖章合同                    |                                             |                                                        |  |  |  |  |  |

3. 下架: 勾选需要下架的合同, 然后点击【下架】即可。

下架后的影响:合同下架后,将不能针对该合同录产值/下单。 【注意】

只有处于已上架状态的合同,才能进行下架的操作;下架后的 合同,如有需要,还可以再次上架。

3.5 合同查看

合同管理页面可通过不同查询条件查询到某一合同进行查看合同具体详情。

【注意】

(1)若账号被某项目归属,就只能查看到该账号归属项目 下的合同以及本下级单位合同关联项目为"全部项目"的合同。

(2) 若账号未被项目归属,则可以看到本下级单位所有的 合同。

| 合同管理合同终       | 止产值单 | 管理 | 产值单合 | 规性检查 | 对账单           | 对账单合规性      | 检查  | 履约保证 | 金         |               |    |                               |
|---------------|------|----|------|------|---------------|-------------|-----|------|-----------|---------------|----|-------------------------------|
| ▲ 首页 / 合同宝 /  | 合同管理 |    |      |      |               |             |     |      |           |               |    |                               |
| 查询条件          |      |    |      |      |               |             |     |      |           |               |    |                               |
| <b>今回</b> 左称。 |      |    |      |      | <b>本同伯</b> 己。 | 12          |     |      |           |               |    |                               |
| <b>四回西初</b> 。 |      |    |      |      | 日间编号.         |             |     |      |           | 100011万-6404。 |    |                               |
| 使用项目:         |      |    |      |      | 供应商名称:        |             |     |      |           | 所属组织:         | 所有 | •                             |
| 招标品类:         |      |    |      | -    | 合同状态:         | 全部          |     |      | *         | 合同类型:         | 全部 | *                             |
| 签订日期:         | 开始日期 |    | 结束日期 |      | 创建日期:         | 开始日期        |     | 结束日期 | <b>#</b>  | 创建人:          |    |                               |
| 合同金额:         | 全部   |    |      | -    | 审核日期:         | 开始日期        |     | 结束日期 | <b>#</b>  | 招标来源:         | 全部 | -                             |
| 换算币种:         | 人民币  |    |      | *    | 合同终止日期:       | 开始日期        |     | 结束日期 | <b>**</b> | 附件:           | 全部 | *                             |
| 合同来源:         | 全部   |    |      | *    |               |             |     |      |           |               |    |                               |
|               |      |    |      |      |               | <b>2</b> EM | 5 m | 置    |           |               |    | 激活 Windows<br>转到"设置"以激活 Windo |

【常见问题】

在合同管理里面为什么查看不到某个项目的合同,其他项目是可以查看的。

答: 核实该人员账号是否被归属到了某些项目里面。若被归 属到某些项目,此处就只能查看归属项目下的合同,不能查看其 他项目的合同;若未被归属到任何项目里面,核实是否具有查看 合同的权限,以及要查看的合同是否是本级或者是本下级合同。

2. 补充协议的数据是否会汇入到数据汇的合同台账里面。

答:补充协议相当于是新增一个合同,数据是会汇入到数据汇里面的。

3. 合同终止后,是否可以恢复?

答: 合同终止之后只能查看, 不能操作。

# 第4章 产值单管理操作要领

## 4.1 产值单功能描述

【产值单管理】环节只适用于招标类别是专业分包、劳务分包的招标任务,需要供应商录入产值,提交后由采购商进行产值单合规性检查。物资类、设备供应类、专业服务、租赁服务的招标任务是针对具体的商品下单,走【订单易】。

| 含云筑网篇               | WCD<br>(# S S S R 合同宝                                                            |          |        |          |   |       |      |          |     |
|---------------------|----------------------------------------------------------------------------------|----------|--------|----------|---|-------|------|----------|-----|
| 合同管理 合同终            | シュージョン アビー アレビー アレビー アレビー アレビー アレビー アレビー アレビン アレビン アレビン アレビン アレビン アレビン アレビン アレビン | 产值单合规性检查 | ī 对账单  | 对账单合规性检查 |   |       |      |          |     |
| <b>谷</b> 首页 / 合同宝 / | 产值单管理                                                                            |          |        |          |   |       |      |          |     |
| 查询条件                |                                                                                  |          |        |          |   |       |      |          |     |
| 组织机构:               | 所有                                                                               | *        | 产值单名称: |          |   | 系统编号: |      |          | _   |
| 产值单编号:              |                                                                                  |          | 合同名称:  |          |   | 使用项目: |      |          |     |
| 分包商名称:              |                                                                                  |          | 产值单状态: | 所有       | * | 创建日期: | 开始日期 | *        | 结束日 |
| 产值金额:               | 所有                                                                               | •        | 一级品类:  | 全部       | v | 审核日期: | 开始日期 | <b>#</b> | 结束日 |
| 币种:                 | 不换算                                                                              | •        |        | 全部       |   |       |      |          |     |
|                     |                                                                                  |          |        | 专业分包。    |   |       |      |          |     |

【产值单管理】具体操作如下:

 1.供应商后台提交产值单后,由采购商进入【产值单管理】点 击产值单名称进行确认;

#### 【注意】

产值单所属组织是引用的该产值单对应合同的所属组织(即产值单所属组织和合同所属组织一致)

| 组织机构:           | 所有                  |       | *     | 产值自  | 单名称: |                                                |            |    | 系统编号: |       |      |                                                                                                  |                 |
|-----------------|---------------------|-------|-------|------|------|------------------------------------------------|------------|----|-------|-------|------|--------------------------------------------------------------------------------------------------|-----------------|
| 产值单编号:          |                     |       |       | 司合   | 司名称: |                                                |            |    | 使用项目: |       |      |                                                                                                  |                 |
| 分包商名称:          |                     |       |       | 产值的  | 彰状态: | 所有                                             |            | -  | 创建日期: | 开始日期  |      | 结束日期                                                                                             |                 |
| 产值金额:           | 所有                  |       | Ť     |      | 吸品类: | 全部                                             |            | -  | 审核日期: | 开始日期  | •    | 结束日期                                                                                             | <b>#</b>        |
| alite .         | 7147 905            |       |       |      |      |                                                |            |    |       |       |      |                                                                                                  |                 |
| IDIT .          | 小侠具                 |       | Ť     |      |      |                                                |            |    |       |       |      |                                                                                                  |                 |
| 查询结果            | 小瑛厚                 |       |       |      | ۹ :  |                                                | <b>東</b> 堂 |    |       |       |      | 8                                                                                                | <del>;</del> 号出 |
| 查询结果<br>廢号 系统编号 | <b>竹梁</b> 厚<br>所履组织 | 产值单名称 | 产信单编号 | 合同名称 | Q :  | <u> 直面                                    </u> | 2211       | 状态 | 创建日期  | 确认人 币 | 減水 前 | 9<br>9<br>1<br>1<br>1<br>1<br>1<br>1<br>1<br>1<br>1<br>1<br>1<br>1<br>1<br>1<br>1<br>1<br>1<br>1 | ; 导出<br>果作      |

 若有问题,则输入退回原因,点击【退回】,供应商后 台可重新编辑。若确认无误,点击【提交审批】;

| 合同产值 | ā、补3 | 在同产      | 值明细   |       |                    |       |        |                    |         |                     |
|------|------|----------|-------|-------|--------------------|-------|--------|--------------------|---------|---------------------|
| 人日内家 | 点日   | 注意问题     | 历日夕復  | 丙日時紅  | 行入前公               | AA.65 |        | 分包                 | 单位申报    |                     |
|      | 13-5 | VE HE WE | 现自己称  | 项目初加  | 101410             | 4419  | 完成工程量  | 申报产值               | 累计完成工程量 | 累计申报产值              |
| 合同产值 | 1    | 010301   | 桩基工程  | PHC管桩 | 2,504,603.49<br>00 | 项     | 1.0000 | 2,504,603.49<br>00 | 2.0000  | 10,646,425.2<br>000 |
| 变更、治 | 滴、冬  | 签证产值     | 、奖罚明细 |       |                    |       |        |                    |         |                     |
| 合同内  | 容    | 序号       | 名称    |       | 内容                 |       | 金幣     | R.                 | 备注      |                     |
| L    |      |          |       |       |                    |       | 无      |                    |         |                     |
|      |      |          |       | 「返回   | <b>9</b> 狂的        |       | 習 保存   | 退回                 | 提交      | で审批                 |

3. 提交前,进行分包评价,评价完点击【确认】;

|           | 。 合同主    |                                   | 首     | 克 功能导航       |
|-----------|----------|-----------------------------------|-------|--------------|
| 合同终止      | 分包评价     |                                   | ×     |              |
| as / Peet | •安全管理    | 符合安全生产相关协议约定,无安全事故                | ***** |              |
|           | •进度管理    | 实现合同(计划)工期节点                      | ****  |              |
| 产值单名称     | •质量管理    | 按照规定施工方率进行质量控制,工程质量达到合<br>同约定质量标准 | ****  | cscec-cz-201 |
| 合同名称      | *商务/合同管理 | 严格全面履行合同,严格按合同办理结算                | ****  | 9018         |
| FF MCM24R | •实名制管理   | 能按期支付农民工工资,按规定为工人购买保险             | ****  | 左岸公社         |
| 严值        | 评价服务     |                                   |       | 240.00       |
| 确认人       |          | 提交关闭                              |       | 2017-09-28   |

评价数据在产值单合规性检查通过的第二天可以在友商宝-分供方资源库-评价详情-动态评价查看。 此处评价为动态评价结合定期评价,对供应商评级产生一定 影响。

4. 若产值单审批通过,产值单状态更新为"待合规性检查"。

|   | 币种:    | 不换算 |    |     |      |        |   |       |      |    |      |
|---|--------|-----|----|-----|------|--------|---|-------|------|----|------|
|   | 产值金额:  | 所有  | ्र | -12 | 2品类: | 全部     |   | 审核日期: | 开始日期 | 明任 | 1 (d |
| 5 | 计包商名称: |     |    | 产值单 | 缺态:  | 待合规性检查 | * | 创建日期: | 开始日期 | 10 | 1    |
| Ŧ | "值单编号: |     |    | 合同  | 1名称: |        |   | 使用项目: |      |    |      |
|   | 组织机构:  | 所有  | -  | 产值单 | 站称:  |        |   | 系统编号: |      |    |      |

#### 【注意】

若产值单审批未通过,产值单状态更新为"审批不通过";

此时供应商在产值单管理处只能查看不能编辑。需要采购商确认人点击【退回】按钮,供应商才可重新编辑或删除。

5. 点击状态为"待合规性检查"的产值单名称,确认无误,点击【审核通过】,产值单状态更新为"合规性检查通过";点击【审 核不通过】,产值单状态更新为"合规性检查不通过",供应商可 以再次修改提交或删除。

【注意】

"待合规性检查"的产值单可以废单;

"合规性检查通过"的产值单可以废单和退回;

退回后状态变更为"合规性检查不通过",供应商可以修改再 次提交和删除。

54

产值单合规性检查通过(即审核时间),产值单金额第二天才 会汇入产值单关联项目的所属组织。

| 倄 首页 / 合同宝 / 产值单合 | 规性检查 / 产值单                     |             |                        |
|-------------------|--------------------------------|-------------|------------------------|
| 基本信息              |                                |             |                        |
| 产值单名称:            | 12月 产值单                        | 产值单编号:      | cscec-cz-2019011500007 |
| 合同名称:             | 琼海官塘·悦泉庄温泉小区一期防水专业分包招标         | 分包商名称:      | 北京兴晔建设工程有限公司           |
| 所属组织:             | 中建一局集团第五建筑有限公司                 | 使用项目:       | 琼海官塘·悦泉庄温泉小区一期         |
| 产值:               | 456.539.87<br>肆拾伍万陆仟伍佰叁抬玖元捌角柒分 | 累计产值:       | 1.841.582.34           |
| 确认人:              | 于晓晴                            | 确认时间:       | 2019-01-15 16:52:24    |
| 审核人:              | 于晓晴                            | 审核时间:       | 2019-01-15 16:56:59    |
| 备注:               | 无                              | 录入时间(产值时间): | 2019-01-15             |
| 市种:               | 人民币                            |             |                        |

#### 4.2 产值单管理常见问题

【无法录产值单】为什么分包商这个合同的产值单昨天都可以录入,今天却无法录入新的录产值单了?

答:请核实上一张产值单是否通过招标方的合规性检查。为同 一合同新录入产值单的时候,必须要等待该合同的上一张产值单 合规性检查通过后,才能录入。

【找不到合同】有专业服务的合同,录产值单找不到对应合同?

答:平台上有六种分类,物资招标,设备招标,劳务分包,专 业分包,专业服务,租赁服务六大类。物资招标,设备招标和专 业服务都是直接走下单,供应商确认结算单,只有劳务分包和专 业分包才是走录产值单。 【产值单审批不通过】产值单审批不通过之后供应商为何无法 重新修改?

答:需要采购商这边点击【退回】产值单,供应商才可以修改。

【废单】产值单可以废除吗?

答:可以,如果有多张产值单,需要从最新的一张开始废除。

# 第5章 云筑网联系方式

云筑网致力于为采购商及供应商提供优质、高效的电子商务交 易平台。如果您对网站、服务或流程有任何疑问和建议, 欢迎及 时与我们进行联系。我们将会以极大的热忱积极听取您的需求和改 进建议。

云筑网客服热线: 4006-818-555

邮箱: <u>services@yzw.cn</u>

微信公众号:云筑网

(直接扫描下面的二维码,也可在云筑网首页右下角扫描二 维码或直接在微信搜索公众号:云筑网)

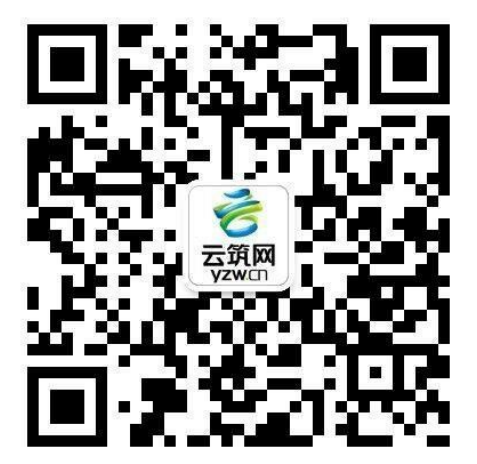